Acer DLP Projektor X1123HP/D800D+/Q55S/ ES550/EV-S80HP/BS-020P/ DX120P/KS330P/ASV1904/ X1223HP/D810D+/Q55X/ EX550/EV-X80HP/BS-120P/ DX220P/KX330P/ANX1903/ X1323WHP/D820D+/Q55W/ EW550/EV-W80HP/BS-320P/ DX420P/KW330P/AWX1902/ P1155/M307/PE-S46/PR121/ MF-020/ASV1910/P1255/ M317/PF-X46/PR221/MF-120/ ANX1909/P1355W/M327/PE-W46/PR321/MF-220/ AWX1908-Serie Benutzerhandbuch

> Copyright © 2020. Acer Incorporated. Alle Rechte vorbehalten.

Acer Projektor Benutzerhandbuch Erste Ausgabe: 01/2020 Gelegentliche Änderungen der Informationen in dieser Veröffentlichung behalten wir uns ohne Ankündigung vor. Diese Änderungen werden jeweils in die folgenden Ausgaben dieses Handbuchs, zusätzlicher Dokumente oder Veröffentlichungen übernommen. Diese Firma übernimmt keine Garantie, weder ausdrücklich noch implizit, bezüglich des Inhalts dieses Handbuchs und – ohne darauf beschränkt zu sein – der unausgesprochenen Garantien von Marktgängigkeit und Eignung für einen bestimmten Zweck.

Notieren Sie nachfolgend die Modellnummer, Seriennummer sowie Kaufdatum und -ort. Die Serien- und Modellnummer befinden sich auf dem Etikett an Ihrem Computer. Wenn Sie sich bezüglich Ihres Geräts an Acer Incorporated wenden, müssen Sie die Seriennummer, die Modellnummer und die Kaufdaten immer mit angeben.

Kein Teil dieser Veröffentlichung darf ohne vorherige schriftliche Zustimmung von Acer Incorporated reproduziert, in einem Datenabrufsystem gespeichert oder in anderer Form oder durch andere Verfahren (elektronisch, mechanisch, durch Fotokopieren, Aufnahme oder andere Verfahren) verbreitet werden.

Acer Projektor

Kaufdatum

| Modellnummer : |  |
|----------------|--|
|                |  |

| Seriennummer: |  |
|---------------|--|
|               |  |

| Naulualum. |  |  |  |
|------------|--|--|--|
|            |  |  |  |
|            |  |  |  |
|            |  |  |  |

Gekauft bei: \_\_\_\_\_

Acer und das Acer-Logo sind eingetragene Handelsmarken der Acer Incorporated. Die anderen hier erwähnten Produktnamen und Marken dienen nur dem Identifizierungszweck und sind Eigentum der jeweiligen Inhaber.

"HDMI<sup>™</sup>, das HDMI-Logo und High-Definition Multimedia Interface sind Handelsmarken oder eingetragene Handelsmarken der HDMI Licensing LLC."

### Informationen für Ihre Sicherheit und Komfort

Lesen Sie sorgfältig diese Anweisungen. Heben Sie das Dokument für einen späteren Gebrauch auf. Befolgen Sie alle auf dem Produkt befindlichen Warnungen und Anweisungen.

### Vor dem Reinigen das Gerät ausschalten

Trennen Sie vor dem Reinigen das Gerät vom Netz. Verwenden Sie keine flüssigen Reinigungsmittel oder Spritzreinigungsmittel. Reinigen Sie das Gerät nur mit einem angefeuchteten Tuch.

### Auf den Stecker als Abschaltvorrichtung achten

Befolgen Sie die nachstehenden Richtlinien, wenn Sie die Stromleitung mit dem externen Netzteil verbinden oder davon trennen:

- Installieren Sie das Speisegerät, bevor Sie die Stromleitung mit einer Netzsteckdose verbinden.
- Ziehen Sie die Stromleitung heraus, bevor Sie das Netzteil von dem Projektor trennen.
- Falls das System mehrere Stromquellen hat, dann trennen Sie alle Stromleitungen von den Stromquellen, um die Stromversorgung des Systems abzuschalten.

### Auf die Zugänglichkeit achten

Stellen Sie sicher, dass die Netzsteckdose, in die Sie die Stromleitung einstecken, leicht zugänglich ist und sich in der Nähe des Gerätebedieners befindet. Wenn Sie die Stromversorgung des Gerätes abschalten müssen, ziehen Sie bitte unbedingt die Stromleitung aus der Netzsteckdose heraus.

# Warnungen!

- Verwenden Sie das Gerät nicht in der Nähe von Wasser.
- Stellen Sie das Gerät nicht auf einen unstabilen Wagen, Ständer oder Tisch. Wenn das Gerät herunterfällt, kann es schwer beschädigt werden.
- Die Schlitze und Öffnungen dienen zur Belüftung, um einen zuverlässigen Betrieb des Gerätes zu gewährleisten und das Gerät vor einer Überhitzung zu schützen. Diese Öffnungen dürfen nicht blockiert oder zudeckt werden. Stellen Sie das Produkt nicht auf ein Bett, Sofa, Teppich oder andere ähnliche Oberflächen, da die Entlüftungsöffnungen dabei blockiert werden können.

Stellen Sie das Gerät nicht in die Nähe oder auf einen Heizkörper bzw. eine Heizung. Bauen Sie das Gerät nirgends ein, es sei denn, dass eine richtige Belüftung sichergestellt ist.

- Lassen Sie keine Gegenstände durch die Schlitze am Gehäuse in das Geräteinnere eindringen. Sie können dadurch mit gefährlicher Hochspannung in Berührung kommen oder einen Kurzschluss zwischen den Teilen verursachen. Ein Brand oder Stromschlag kann die Folge sein. Schütten Sie keine Flüssigkeiten auf das Gerät.
- Stellen Sie das Gerät nicht auf eine vibrierende Oberfläche, um Schäden an internen Komponenten und ein Leck der Batterien zu vermeiden.
- Verwenden Sie das Gerät nicht in einer Sport-, Übungs- oder vibrierenden Umgebung, da ein unerwarteter Kurzschluss oder Schaden an Ankern oder Lampen die Folge sein kann.

#### Auf die Stromversorgung achten

- Die Stromversorgung des Gerätes muss mit der Angabe auf dem Typenschild übereinstimmen. Sind Sie sich hinsichtlich der Spezifikationen Ihres Stromnetzes unsicher, dann nehmen Sie bitte mit Ihrem Händler oder Stromanbieter Kontakt auf.
- Lassen Sie keinerlei Gegenstände auf dem Stromkabel liegen. Achten Sie darauf, dass die Kabel nicht über eine begangene Raumfläche liegen.
- Wenn ein Verlängerungskabel verwendet wird, achten Sie bitte darauf, dass der gesamte Ampere-Nennwert der Geräte, die das Verlängerungskabel verwenden, nicht den Nennwert des Verlängerungskabels überschreitet. Achten Sie auch darauf, dass der gesamte Nennwert aller Geräte, die mit der selben Netzsteckdose verbunden werden, den Nennwert der Sicherung nicht überschreitet.
- Schließen Sie nicht zu viele Geräte an, um eine Überlastung der Stromleitung, Steckdosenleiste oder Steckdose zu vermeiden. Die gesamte Systemlastung darf 80% des Nennwerts der betroffenen Sicherung nicht überschreiten. Wenn Steckdosenleisten verwendet werden, darf die Belastung 80% des Eingangsnennwerts der Steckdosenleisten nicht überschreiten.
- Das Netzteil des Gerätes ist mit einem dreiardrigen, geerdeten Stecker ausgestattet. Der Stecker passt nur in eine geerdete Steckdose. Stellen Sie sicher, dass die Steckdose richtig geerdet ist, bevor Sie den Netzstecker einstecken. Stecken Sie den Stecker nicht in eine nichtgeerdete Steckdose ein. Nehmen Sie Kontakt mit Ihrem Elektriker für Details auf.

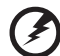

Warnung! Bei dem Erdungspol handelt es sich um eine Sicherheitsmaßnahme. Das Verwenden einer nicht richtig geerdeten Steckdose kann einen elektrischen Schlag und/oder Verletzungen verursachen.

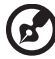

Hinweis: Der Erdungspol bietet auch einen guten Schutz vor unerwartetem Rauschen, das aus den benachbarten elektrischen Geräten stammt und die Leistung dieses Gerätes stören kann.  Verwenden Sie das Gerät nur mit dem mitgelieferten Stromleitungsset. Falls Sie das Set auswechseln müssen, stellen Sie bitte sicher, dass das neue Stromleitungsset die folgenden Anforderungen erfüllt: trennbarer Typ, UL-gelistet/CSA-zertifiziert, VDE-genehmigt oder äquivalent, maximal 4,5 Meter (14,76 Fuß) lang.

#### Instandsetzen des Produkts

Versuchen Sie niemals das Produkt in eigener Regie zu reparieren. Durch Öffnen des Gehäuses setzen Sie sich Hochspannung und anderen Gefahren aus. Überlassen Sie die Reparatur qualifiziertem Kundendienstpersonal.

Sollte einer der folgend aufgelisteten Punkte auftreten, dann ziehen Sie bitte den Netzstecker des Gerätes heraus und nehmen Kontakt mit qualifiziertem Kundendienstpersonal auf:

- Das Netzkabel oder der Stecker ist beschädigt, hat einen Schnitt oder ist ausgefranst
- Flüssigkeiten sind in das Produkt eingedrungen
- Das Produkt wurde Regen oder Wasser ausgesetzt
- Das Produkt ist heruntergefallen oder das Gerät ist beschädigt
- Das Produkt weist eine deutliche Leistungsänderung auf, welches die Notwendigkeit einer Reparatur andeutet
- Das Gerät arbeitet nicht richtig, obwohl die Bedienungsanweisungen befolgt werden

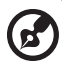

Hinweis: Nehmen Sie nur die Steuerungen vor, die in den Bedienungsanweisungen beschrieben sind. Eine unsachgemäße Bedienung anderer Steuerungen kann u. U. zu Schäden führen und eine langwierige Einstellarbeit eines qualifizierten Fachmanns nötig machen.

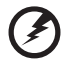

Warnung! Aus Sicherheitsgründen dürfen keine unverträglichen Teile verwendet werden, wenn Komponenten hinzugefügt oder ausgewechselt werden. Wenden Sie sich für Kaufoptionen an Ihren Händler.

Das Gerät und seine Erweiterungen erhalten möglicherweise kleine Teile. Halten Sie sie von kleinen Kindern fern.

#### Weitere Sicherheitshinweise

• Blicken Sie niemals direkt in das Objektiv des Projektors, wenn die Lampe eingeschaltet ist. Das helle Licht kann Ihren Augen schaden.

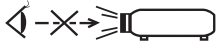

RG2 IEC 62471-5:2015

• Schalten Sie zuerst den Projektor und dann die Signalquellen ein.

- Verwenden Sie das Gerät nicht in folgenden Umgebungen:
  - Eine schlecht belüftete oder eingeengte Stelle. Ein Abstand von mindestens 50cm von Wänden und ein freier Luftfluss um den Projektor ist notwendig.
  - Eine Stelle, wo die Temperatur übermäßig hoch wird, wie z.B. innerhalb eines Fahrzeugs, dessen Fenster geschlossen sind.
  - Eine Stelle, wo es eine hohe Feuchtigkeit, übermäßig Staub oder Zigarettenrauch gibt. Dies kann die optischen Komponenten verschmutzen, die Standzeit des Gerätes verkürzen und das Bild verdunkeln.
  - Eine Stelle in der Nähe von Feueralarmen.
  - Eine Stelle, deren Umgebungstemperatur über 40°C/104°F beträgt. Eine solche Umgebung könnte dazu führen, dass der/die Lüfter im Standbymodus betrieben werden.
  - Eine Stelle, deren Höhe über 10.000 Fuß beträgt.
- Trennen Sie unverzüglich den Projektor vom Netz, wenn irgendetwas mit ihm nicht stimmt. Betreiben Sie das Gerät nicht, wenn der Projektor Rauch, komische Geräusche oder Geruch abgibt. Ein Brand oder elektrischer Schlag kann die Folge sein. Trennen Sie in diesem Fall unverzüglich den Projektor vom Netz und nehmen Kontakt mit Ihrem Händler auf.
- Verwenden Sie das Gerät nicht weiter, wenn es zerbrochen ist oder heruntergefallen ist. Nehmen Sie in diesem Fall Kontakt mit Ihrem Händler für eine Untersuchung auf.
- Richten Sie das Projektorobjektiv nicht auf die Sonne. Ein Brand kann die Folge sein.
- Lassen Sie den Projektor nach dem Ausschalten den Abkühlungsvorgang beenden, bevor Sie die Stromverbindung trennen.
- Schalten Sie nicht häufig plötzlich die Netzstromversorgung des Projektors ab oder nehmen den Projektor während des Betriebs vom Netz. Am besten warten Sie, bis das Gebläse anhält, bevor Sie die Stromversorgung abschalten.
- Berühren Sie das Luftaustrittsgitter und die Bodenplatte nicht, um Verbrennungen zu vermeiden.
- Reinigen Sie gegebenenfalls häufig den Luftfilter. Die Temperatur im Geräteinneren kann steigen und Schäden verursachen, wenn der Filter oder die Belüftungsöffnungen mit Dreck oder Staub verstopft sind.
- Blicken Sie nicht während des Betriebs des Projektors in das Luftaustrittsgitter. Dies kann Ihren Augen schaden.
- Lassen Sie immer den Objektivverschluss geöffnet bzw. nehmen die Objektivabdeckung immer ab, wenn der Projektor eingeschaltet ist.
- Blockieren Sie das Projektorobjektiv nicht mit einem Gegenstand, wenn der Projektor in Betrieb ist. Der Gegenstand kann dadurch erwärmt und verformt werden oder sogar einen Brand verursachen. Drücken Sie auf die Taste HIDE auf der Fernbedienung, um die Lampe kurzfristig auszuschalten.
- Benutzen Sie die Lampe nicht weiter, nachdem die Nennstandzeit der Lampe erreicht wurde. Die Lampe kann in seltenen Fällen brechen.
- Kontaktieren Sie Ihren Händler vor Ort oder den Acer Kundendienst, wenn Sie die Lampe austauschen müssen.

- Das Gerät erkennt automatisch die Lebensdauer der Lampe. Bitte kontaktieren Sie Ihren Händler vor Ort oder den Acer Kundendienst für den Austausch der Lampe, wenn die Lampen-Warnmeldung angezeigt wird.
- Versuchen Sie niemals den Projektor auseinanderzubauen. Es gibt gefährliche Hochspannung innerhalb des Gerätes.
- Lassen Sie den Projektor nicht vertikal stehen. Der Projektor kann herunterfallen und Verletzungen oder Schäden verursachen.
- Dieser Projektor kann umgedrehte Bilder für eine Deckenmontageinstallation anzeigen. Verwenden Sie nur das Deckenmontageset von Acer, um den Projektor zu installieren. Achten Sie darauf, dass er sicher installiert wird.
- Der Projektor sollte horziontal auf einem Tisch aufgestellt oder an einer Decke montiert werden. Der Neigungswinkel darf 6 Grad nicht überschreiten; andernfalls besteht die Gefahr einer drastischen Reduzierung der Lampenlebensdauer, zudem drohen Sicherheitsprobleme.

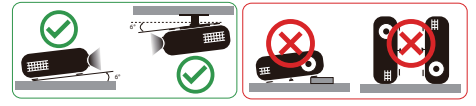

### Vorsicht mit dem Gehör

Folgen Sie bitte den nachstehenden Anweisungen, um Ihr Gehör zu schützen.

- Erhöhen Sie schrittweise die Lautstärke, bis Sie deutlich und gemütlich hören können.
- Erhöhen Sie die Lautstärke nicht weiter, wenn Ihre Ohren sich an die Lautstärke gewöhnt haben.
- Hören Sie Musik nicht über längere Zeit bei einer hohen Lautstärke.
- Versuchen Sie nicht mit einer erhöhten Lautstärke laute Umgebungen zu übertönen.
- Reduzieren Sie die Lautstärke, wenn Sie die Leute, die in Ihrer Nähe sprechen, nicht hören können.

#### Anweisungen zur Entsorgung

Entsorgen Sie das elektronische Gerät nicht mit dem Hausmüll zusammen. Bitte recyceln Sie das Gerät, um die Umweltbelastung zu minimieren und die Umwelt zu schützen. Für weitere Informationen zu den Regelungen über Elektro- und Elektronik-Altgeräte (WEEE) besuchen Sie bitte

http://www.acer-group.com/public/Sustainability/index.htm

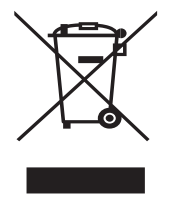

### Hinweis zum Quecksilber

Für Projektoren oder elektronische Produkte, die einen LCD/CRT-Monitor bzw. Bildschirm enthalten:

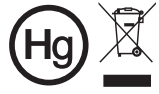

 "Die Lampe enthält Quecksilber und muss gemäß den
 Vorschriften entsorgt werden."

Die Lampen in diesem Produkt enthalten Quecksilber und müssen gemäß den örtlichen Bestimmungen sowie der Gesetzgebung des Bundes entsorgt werden. Für weitere Informationen zu den Regelungen über Elektro- und Elektronik-Altgeräte (WEEE) besuchen Sie bitte <u>www.lamprecycle.org</u>

# Das allererste

### Benutzungshinweise

Was Sie tun sollten:

- Schalten Sie vor dem Reinigen das Gerät aus.
- Verwenden Sie zur Reinigung des Gehäuses ein weiches, mit mildem Reinigungsmittel angefeuchtetes Tuch.
- Trennen Sie das Gerät vom Stromnetz, wenn es über einen längeren Zeitraum nicht benutzt wird.

Was Sie nicht tun sollten:

- Blockieren Sie niemals die L
  üftungsöffnungen des Ger
  ätes, da sie zur K
  ühlung dienen.
- Benutzen Sie zur Reinigung keine Scheuermittel, Wachse oder Lösungsmittel.
- Verwenden Sie das Gerät nicht unter den folgenden Umständen:
  - In extrem heißer, kalter oder feuchter Umgebung.
  - In besonders staubiger und schmutziger Umgebung.
  - In der Nähe von Geräten, die starke Magnetfelder erzeugen.
  - Unter direkter Sonneneinstrahlung.

### Vorsichtsmaßnahmen

Befolgen Sie alle Warnhinweise, Vorsichtsmaßnahmen und Pflegehinweise in diesem Handbuch, um die Lebensdauer des Gerätes zu maximieren.

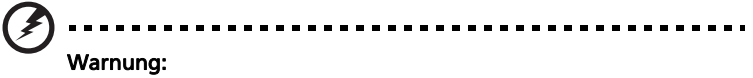

- Blicken Sie niemals direkt in das Objektiv des Projektors, wenn die Lampe eingeschaltet ist. Das helle Licht kann Ihren Augen schaden.
- Das Gerät darf weder Regen noch Feuchtigkeit ausgesetzt werden, um einen Brand oder Kurzschluss zu vermeiden.
- Versuchen Sie nicht das Gerät zu öffnen oder auseinander zu bauen. Es besteht die Gefahr eines Stromschlags.
- Das Gerät erkennt automatisch die Lebensdauer der Lampe. Bitte kontaktieren Sie Ihren Händler vor Ort oder den Acer Kundendienst für den Austausch der Lampe, wenn die Lampen-Warnmeldung angezeigt wird.
- Lassen Sie nach dem Ausschalten des Projektors das Gebläse noch einige Minuten in Betrieb, bevor Sie die Stromverbindung trennen.
- Schalten Sie zuerst den Projektor und dann die Signalquellen ein.
- Verwenden Sie die Objektivabdeckung nicht, wenn der Projektor in Betrieb ist.
- Wenn das Ende der Lampenlebensdauer erreicht ist, erlischt die Lampe mit einem lauten Knallgeräusch. In diesem Fall lässt sich das Gerät nicht mehr einschalten, bis das Lampenmodul ausgewechselt ist. Kontaktieren Sie Ihren Händler vor Ort oder den Acer Kundendienst, um die Lampe auszutauschen.

| Informationen für Ihre Sicherheit und Komfort                                                   | iii |  |
|-------------------------------------------------------------------------------------------------|-----|--|
| Das allererste                                                                                  |     |  |
| Benutzungshinweise                                                                              | ix  |  |
| Vorsichtsmaßnahmen                                                                              | ix  |  |
| Einführung                                                                                      | 1   |  |
| Produktmerkmale                                                                                 | 1   |  |
| Lieferumfang                                                                                    | 2   |  |
| Projektor - Übersicht                                                                           | 3   |  |
| Aussehen des Projektors                                                                         | 3   |  |
| Bedienfeld                                                                                      | 4   |  |
| Layout der Fernbedienung                                                                        | 5   |  |
| MHL Funktion Einleitung                                                                         | 7   |  |
| Inbetriebnahme                                                                                  | 8   |  |
| Anschließen des Projektors                                                                      | 8   |  |
| Ein-/Ausschalten des Projektors                                                                 | 10  |  |
| Einschalten des Projektors                                                                      | 10  |  |
| Ausschalten des Projektors                                                                      | 11  |  |
| Einstellen des Projektionsbildes                                                                | 12  |  |
| Einstellen der Höhe des Projektionsbildes                                                       | 12  |  |
| So erhalten Sie eine bevorzugte Bildgröße durch<br>Justieren der Entfernung und des Zoomfaktors | 13  |  |
| Nutzer Kontrollen                                                                               | 17  |  |
| Installationsmenü                                                                               | 17  |  |
| Onscreen Display (OSD) Menüs                                                                    | 18  |  |
| Farbe                                                                                           | 19  |  |
| Bild                                                                                            | 21  |  |
| Einstellung                                                                                     | 24  |  |
| Verwaltung                                                                                      | 28  |  |
| Audio                                                                                           | 30  |  |
| 3D                                                                                              | 30  |  |
| Sprache                                                                                         | 31  |  |
| Anhang                                                                                          | 32  |  |

| Fehlerbehebung                        | 32 |
|---------------------------------------|----|
| Liste mit LED- und Alarm-Definitionen | 36 |
| Deckenmontage                         | 37 |
| Technische Daten                      | 40 |
| Kompatible Modi                       | 45 |
| Bestimmungen und Sicherheitshinweise  | 50 |

# Einführung

### Produktmerkmale

Für diesen Projektor wurde die Singlechip-DLP<sup>®</sup> Technologie verwendet. Zu seinen herausragenden Merkmalen gehören:

- DLP<sup>®</sup> Technologie
- Aktiviert die Projektion von 3D-Inhalten über DLP Link Technology: Blu-Ray
  3D unterstützt
- "3D" Taste auf der Fernbedienung für einen schnellen und einfachen Zugriff auf die 3D-Funktionen
- Acer ColorBoost-Technologie zeigt naturgetreue Farben in lebhaften, lebensechten Bildern
- Hohe Helligkeit und hohes Kontrastverhältnis
- Vielseitige Anzeigemodi ermöglichen eine optimale Leistung in jeder Situation
- NTSC- / PAL- / SECAM-kompatibel und HDTV (720p, 1080i, 1080p) unterstützt
- Geringer Stromverbrauch und ökonomischer (ECO) Modus zur Verlängerung der Lampenlebensdauer
- Die Funktionen DynamicBlack / ExtremeEco verringern den Stromverbrauch der Lampe und verlängern die Lebenszeit der Lampe
  - DynamicBlack: Ist diese Funktion eingeschaltet, stimmt der Projektor den Stromverbrauch der Lampe entsprechend der Helligkeit des projizierten Bildes dynamisch ab. Während der Projektion dunklerer Bilder reduziert sich der Stromverbrauch und der Bildkontrast wird zudem erhöht.
  - ExtremeEco: Der Projektor verringert den Stromverbrauch der Lampe um 70%, wenn 15 Minuten lang kein Eingangssignal festgestellt wurde.
- Die Acer EcoProjection-Technologie bietet eine intelligente Energieverwaltungsmethode und ermöglicht eine physikalische Leistungsfähigkeitsverbesserung.
- Erweiterte Trapezkorrektur für eine optimale Vorführungen
- Mehrsprachige Bildschirmmenüs (OSD-Menüs).
- Manueller Fokus / Zoomprojektionsobjektiv
- 0,8 ~ 2X digitaler Zoom und Pfannenbewegungsfunktion
- Konform mit den Betriebssystemen Microsoft<sup>®</sup> Windows<sup>®</sup> 2000, XP, 7, 8, 8.1, 10, Vista<sup>®</sup>, Macintosh, Chrome
- LAN Einstellungen für die Fernsteuerung von Projektoren über einen Webbrowser
- Crestron kompatibel
- CEC (Consumer Electronics Control) Funktion unterstützt
- LumiSense unterstützt
- BluelightShield Funktion wird unterstützt

1

### Lieferumfang

Der Projektor wird mit sämtlichen nachstehend gezeigten Komponenten geliefert. Überprüfen Sie den Lieferumfang auf Vollständigkeit. Wenden Sie sich bitte sofort an Ihren Händler, falls etwas fehlen sollte.

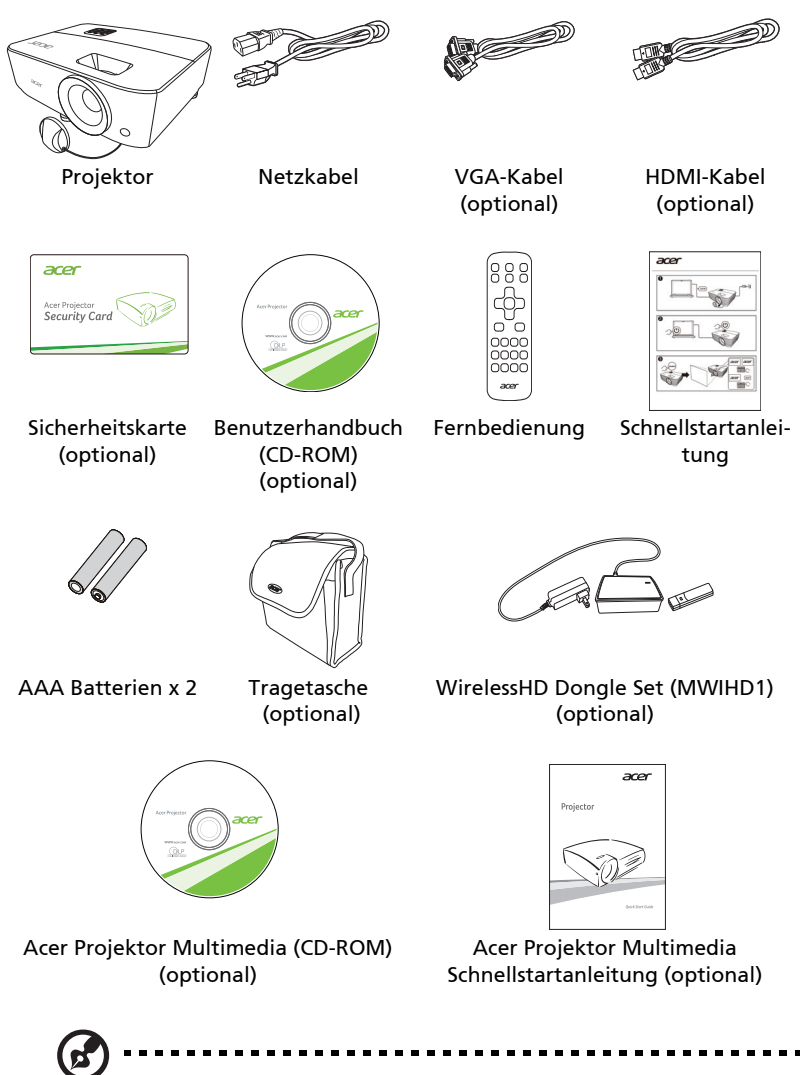

Hinweis: Der Paketinhalt kann je nach Region unterschiedlich sein.

### Projektor - Übersicht

### Aussehen des Projektors

#### Frontseite/Oberseite

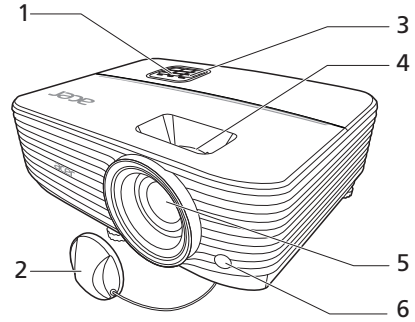

| # | Beschreibung          | # | Beschreibung            |
|---|-----------------------|---|-------------------------|
| 1 | Bedienfeld            | 4 | Zoomring und Fokusring  |
| 2 | Objektivabdeckung     | 5 | Projektionslinse        |
| 3 | Stromschalter und die | 6 | Fernbedienungsempfänger |
|   | Betriebsanzeige-LED   |   |                         |

#### Rückseite

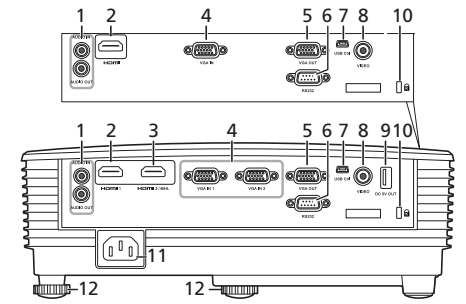

|   | December of the second     |    | Decelor de la companya          |
|---|----------------------------|----|---------------------------------|
| # | Beschreibung               | #  | Beschreibung                    |
| 1 | Audioeingang               | 7  | Mini USB-Anschluss              |
|   | Audioausgang               |    |                                 |
| 2 | HDMI-Anschluss             | 8  | Composite Video-Eingang         |
| 3 | HDMI (MHL)-Anschluss       | 9  | USB-A Anschluss (DC 5V Ausgang) |
| 4 | Analog RGB Signal/HDTV/    | 10 | Kensington™ Schlossanschluss    |
|   | Component Videoeingang     |    |                                 |
| 5 | Monitor Loop-through-      | 11 | Netzanschluss                   |
|   | Ausgangsanschluss (nur von |    |                                 |
|   | VGA IN 1)                  |    |                                 |
| 6 | RS232-Anschluss            | 12 | Winkelverstellfuß               |

4

### Bedienfeld

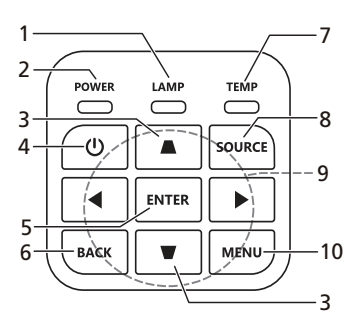

| #  | Funktion         | Beschreibung                                         |
|----|------------------|------------------------------------------------------|
| 1  | LAMP             | Lampenanzeige LED.                                   |
| 2  | POWER            | Betriebsanzeige LED                                  |
| 3  | Trapezkorrektur  | Damit korrigieren Sie die Bildverzerrung, die durch  |
|    |                  | Kippen des Projektors entsteht.                      |
| 4  | Stromschalter    | Siehe Abschnitt "Ein-/Ausschalten des Projektors".   |
| 5  | ENTER            | Bestätigt Ihre Auswahl von Elementen.                |
| 6  | BACK             | Verwirft Ihre Auswahl oder geht zur vorherigen Seite |
|    |                  | zurück.                                              |
| 7  | TEMP             | Temperaturanzeige LED.                               |
| 8  | SOURCE           | Wechselt die aktive Quelle.                          |
| 9  | Vier Pfeiltasten | Damit können Sie Elemente auswählen oder             |
|    |                  | Einstellungen ändern.                                |
| 10 | MENU             | Das OSD-Menü (On Screen Display) anzuzeigen, zurück  |
|    |                  | zur letzten OSD-Menüfunktion zu gelangen und um das  |
|    |                  | USD-ivienu zu schließen.                             |

### Layout der Fernbedienung

MC.JPQ11.003

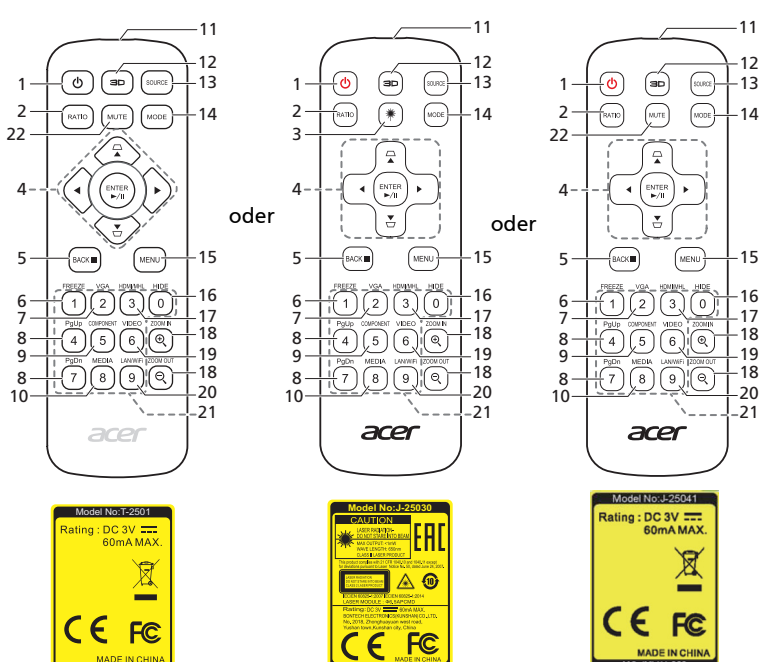

| # | Funktion                                       | Beschreibung                                                                                                    |  |  |  |
|---|------------------------------------------------|----------------------------------------------------------------------------------------------------|--|--|--|
| 1 | EIN/AUS                                        | Siehe Abschnitt "Ein-/Ausschalten des Projektors".                                                                                                    |  |  |  |
| 2 | RATIO                                          | Wählt ein Seitenverhältnis.                                                                                                    |  |  |  |
| 3 | Laser                                          | Aktiviert den Laserpointer für Präsentationszwecke.<br>Diese Funktion ist nicht für Projektoren verfügbar, die<br>auf dem japanischen/chinesischen Markt verkauft<br>wurden. |  |  |  |
| 4 | ☐ <sup>Trapezkor-</sup><br>▽ <sup>rektur</sup> | Damit korrigieren Sie die Bildverzerrung, die durch<br>Kippen des Projektors entsteht.                                                                                       |  |  |  |
|   | Vier<br>Pfeiltasten                            | Damit können Sie Elemente auswählen oder<br>Einstellungen ändern.                                                                                                    |  |  |  |
|   | ENTER                                          | Bestätigt Ihre Auswahl von Elementen.                                                                                                    |  |  |  |
|   | ▶/॥ Wiedergabe/<br>Pause                       |                                                                                                    |  |  |  |
| 5 | BACK                                           | Verwirft Ihre Auswahl oder geht zur vorherigen Seite                                                                                                    |  |  |  |
|   | Stopp                                          | zurück.                                                                                                    |  |  |  |
| 6 | FREEZE                                         | Mit dieser Taste halten Sie das Bild auf dem<br>Bildschirm an.                                                                                                    |  |  |  |

IC.JMV11.007

MC.JMV11.008

| ž |  |
|---|--|
| 2 |  |
| U |  |
| t |  |
| Š |  |
| C |  |
|   |  |

| #  | Funktion            | Beschreibung                                                                                                    |
|----|---------------------|----------------------------------------------------------------------------------------------------|
| 7  | VGA                 | Mit dieser Taste wechseln Sie die Quelle auf VGA. Dieser<br>Anschluss unterstützt analoge RGB und YPbPr (480i/<br>480p/576i/576p/720p/1080i/1080p).                                                                |
| 8  | PgUp/PgDn           | Nur im Computermodus. Mit diesen Tasten wählen Sie<br>die nächste oder vorherige Seite. Diese Funktion ist nur<br>dann verfügbar, wenn der Projektor über ein Mini-USB-<br>Kabel mit einem Computer verbunden ist. |
| 9  | COMPONENT           | (Keine Funktion)                                                                                                    |
| 10 | MEDIA               | Öffnet die MEDIEN EINRICHTUNG Seite. (für LAN/WLAN kompatible Modelle)                                                                                                    |
| 11 | Infrarotsender      | Damit werden Signale an den Projektor gesendet.                                                                                                    |
| 12 | 3D                  | Zum Aufruf des 3D-Menüs für die Anpassung der 3D-<br>Einstellungen drücken.                                                                                                    |
| 13 | SOURCE              | Wechselt die aktive Quelle.                                                                                                    |
| 14 | MODE                | Wählt einen Anzeigemodus aus.                                                                                                    |
| 15 | MENU                | Ruft das Onscreen Display (OSD) Menü auf oder schließt<br>das OSD-Menü.                                                                                                    |
| 16 | HIDE                | Drücken Sie auf "HIDE", um das Bild auszublenden.<br>Drücken Sie erneut auf diese Taste, um das Bild wieder<br>anzuzeigen.                                                                                         |
| 17 | HDMI/MHL            | Zum Wechsel der Quelle zu HDMI™ (oder MHL). (bei<br>dem Modell mit HDMI™- oder MHL-Anschluss)                                                                                                    |
| 18 | ZOOM IN/ZOOM<br>OUT | Mit dieser Taste zoomen Sie das projizierte Bild ein oder<br>aus.                                                                                                    |
| 19 | VIDEO               | Mit dieser Taste wechseln Sie die Quelle auf Composite<br>Video.                                                                                                    |
| 20 | LAN/WiFi            | Mit dieser Taste wechseln Sie die Quelle auf LAN/WLAN.<br>(für LAN/WLAN kompatible Modelle)                                                                                                    |
| 21 | Zifferntasten 0~9   | Verwenden Sie die Tasten " <b>0~9</b> ", um ein Kennwort im<br>OSD für die "Einstellung" > "Sicherheit" einzugeben.                                                                                                |
| 22 | MUTE                | Stellt die Lautstärke des Projektors auf laut oder stumm.                                                                                                    |

### **MHL Funktion Einleitung**

Wenn Ihr intelligentes Gerät an einen Projektor angeschlossen ist, können Sie einige Tasten auf der Fernbedienung verwenden, um Ihr intelligentes Gerät zu steuern. Drücken Sie eine Sekunde lang auf die "MODE", um den MHL Steuerungsmodus aufzurufen oder zu verlassen. Drücken Sie nach Aufruf des MHL Steuerungsmodus auf "SOURCE", um zwischen dem Navigationsmodus (Standard), Medienmodus und numerischen Modus zu wechseln.

|    |                                         |        | Beschreibung                                                                                                    |                                   |                      |  |
|----|-----------------------------------------|--------|----------------------------------------------------------------------------------------------------|-----------------------------------|----------------------|--|
| #  | Funktion                                |        | Navigations-<br>modus                                                                                                    | Medienmodus                       | Numerischer<br>Modus |  |
| 14 | MODE                                    |        | Drücken Sie eine Sekunde lang auf diese Taste,<br>um den MHL Steuerungsmodus aufzurufen oder<br>zu verlassen.                                                            |                                   |                      |  |
| 13 | SOURCE                                  |        | Drücken Sie nach Aufruf des MHL<br>Steuerungsmodus auf diese Taste, um zwischen<br>dem Navigationsmodus (Standard),<br>Medienmodus und numerischen Modus zu<br>wechseln. |                                   |                      |  |
| 4  | Vier<br>Richtung-                       | Oben   | Oben                                                                                                    | (Keine Funktion)                  | (Keine<br>Funktion)  |  |
|    | stasten                                 | Unten  | Unten                                                                                                    | (Keine Funktion)                  | (Keine<br>Funktion)  |  |
|    |                                         | Links  | Links                                                                                                    | (Keine Funktion)                  | (Keine<br>Funktion)  |  |
|    |                                         | Rechts | Rechts                                                                                                    | (Keine Funktion)                  | (Keine<br>Funktion)  |  |
| 21 | Keypad 0 ~ 9<br>(Zifferntasten 0 bis 9) |        | (Keine<br>Funktion)                                                                                                    | (Keine Funktion)                  | Eingabe von<br>0~9.  |  |
| 15 | MENU                                    |        | Wechselt zum<br>Wurzelmenü.                                                                                                    | (Keine Funktion)                  | (Keine<br>Funktion)  |  |
| 4  | ENTER                                   |        | Auswahl oder                                                                                                    | Wiedergabe/                       | (Keine               |  |
|    | ►/II Wiedergabe                         | /Pause | Eingabe von<br>Elementen.                                                                                                    | Pause/Stopp der<br>Wiedergabe von | Funktion)            |  |
| 5  | ВАСК                                    |        | Verlassen der                                                                                                    | Mediendateien.                    | (Keine               |  |
|    | Stopp                                   |        | aktuellen Seite.                                                                                                    |                                   | Funktion)            |  |
| 8  | PgUp/PgDn                               |        | Mit diesen Tasten wählen Sie die nächste oder vorherige Seite.                                                                                                    |                                   | (Keine<br>Funktion)  |  |
| 22 | MUTE                                    |        | Stellt die Lautsta<br>Projektors auf la                                                                                                    | ärke des<br>aut oder stumm.       | (Keine<br>Funktion)  |  |

# Inbetriebnahme

### Anschließen des Projektors

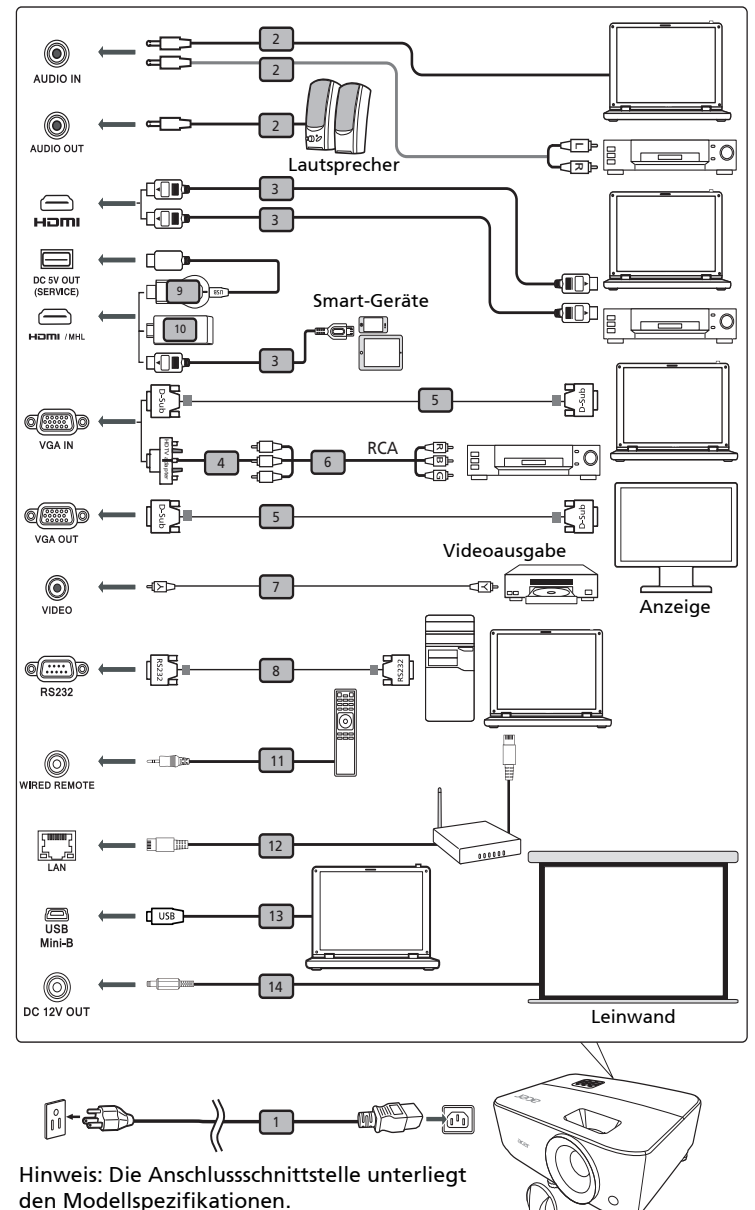

8

| # | Beschreibung                             | #  | Beschreibung       |
|---|------------------------------------------|----|--------------------|
| 1 | Netzkabel                                | 8  | RS232-Kabel        |
| 2 | Audiokabel                               | 9  | WirelessHD Dongle  |
| 3 | HDMI (MHL)-Kabel                         | 10 | Wireless Dongle    |
| 4 | VGA-auf-Component-Video/HDTV-<br>Adapter | 11 | Kabelfernbedienung |
| 5 | VGA-Kabel                                | 12 | RJ45-Kabel         |
| 6 | 3 RCA Component-Kabel                    | 13 | 12V DC Kabel       |
| 7 | Composite-Videokabel                     |    |                    |

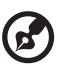

#### ) .........

**Hinweis:** Stellen Sie sicher, dass die Frequenz des Anzeigemodus mit dem Projektor verträglich ist, um zu gewährleisten, dass der Projektor gut mit Ihrem Computer zusammenarbeitet.

**Hinweis:** Einige intelligente Geräte benötigen einen Konverter (vom Hersteller des intelligenten Gerätes bereitgestellt), um die MHL-Funktion zu aktivieren.

Hinweis: Kompatible HDMI/MHL Dongle: WirelessHD (MWIHD1), MWA3, Chromecast<sup>™</sup>.

### Ein-/Ausschalten des Projektors

### Einschalten des Projektors

- 1 Stellen Sie sicher, dass das Netzkabel und das Signalkabel richtig verbunden sind. Die Betriebs-LED blinkt daraufhin rot.
- 2 Schalten Sie den Projektor durch Drücken des Stromschalters (<sup>1</sup>) am Bedienfeld oder auf der Fernbedienung ein. Die Betriebs-LED leuchtet daraufhin blau.
- 3 Schalten Sie die Signalquelle (Computer, Notebook, Videowiedergabegerät usw.) ein. Die Signalquelle wird automatisch erkannt (Wenn Sie zum ersten Mal den Projektor einschalten oder die Auswahl der Quellenauswahl "Auto" ist).
  - Falls die Meldung "Kein Signal" auf dem Bildschirm erscheint, prüfen Sie bitte, ob die Signalkabel richtig verbunden sind.
  - Wenn mehrere Quellen gleichzeitig angeschlossen sind, verwenden Sie bitte die Taste "Source" am Bedienfeld oder auf der Fernbedienung oder verwenden die entsprechende Quellentaste auf der Fernbedienung, um die Signalquelle umzuschalten.

### Ausschalten des Projektors

- Drücken Sie den Stromschalter, um den Projektor auszuschalten. Die folgende Meldung erscheint: "Den Stromschalter erneut drücken, um den Ausschaltvorgang fortzusetzen." Drücken Sie noch einmal den Stromschalter.
- 2 Die Betriebs-LED leuchtet jetzt konstant rot, um den Standby-Modus anzuzeigen.
- 3 Sie können jetzt den Netzstecker unbedenklich herauszuziehen.

#### Bei Wahl von Sofort fortsetzen:

- Die Betriebs-LED leuchtet ROT und blinkt schnell, nachdem der Projektor ausgeschaltet wurde. Das Gebläse arbeitet weiterhin für ca.
   2 Minuten, um eine richtige Abkühlung des Systems sicherzustellen.
- 2 Solange das Kabel noch verbunden ist, können Sie zu jeder Zeit während des 2-Minuten-Ausschaltprozesses den Projektor wieder einschalten, indem Sie den Stromschalter drücken.
- 3 Sobald das System abgekühlt ist, hört die Betriebs-LED mit dem Blinken auf und leuchtet ständig rot, um den Standby-Modus anzuzeigen.
- 4 Jetzt ist es sicher, den Netzstecker herauszuziehen.

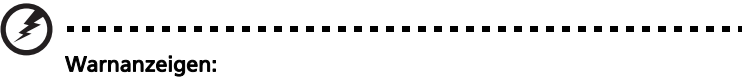

• "Projektor überhitzt. Die Lampe wird demnächst autom. Ausgeschaltet."

Diese Meldung auf dem Bildschirm zeigt an, dass der Projektor überhitzt ist. Die Lampe sowie der Projektor wird automatisch ausgeschaltet, und die Temperatur-LED leuchtet ständig rot. Wenden Sie sich bitte an Ihren Händler oder das nächste Kundendienstzentrum.

• "Gebläse versagt. Die Lampe wird demnächst autom. Ausgeschaltet." Diese Meldung auf dem Bildschirm zeigt an, dass das Gebläse ausgefallen ist. Die Lampe sowie der Projektor wird automatisch ausgeschaltet, und die Temperatur-LED blinkt. Wenden Sie sich bitte an Ihren Händler oder das nächste Kundendienstzentrum.

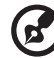

.....

**Hinweis:** Nehmen Sie mit Ihrem Händler oder unserem Kundendienstzentrum Kontakt auf, wann immer sich der Projektor automatisch ausschaltet und die Temperatur-LED ständig rot leuchtet.

### Einstellen des Projektionsbildes

### Einstellen der Höhe des Projektionsbildes

Der Projektor hat zwei höhenverstellbare Füße, mit denen die Höhe des Projektionsbildes eingestellt werden kann.

#### So heben Sie das Projektionsbild an:

- 1 Mit Hilfe der vorderen Winkelverstellfüße können Sie das Bild bis zum gewünschten Anzeigewinkel nach oben verschieben.
- 2 Mit Hilfe der hinteren Winkelverstellfüße können Sie die Feineinstellung vornehmen.

#### So senken Sie das Projektionsbild ab:

- 1 Mit Hilfe der vorderen Winkelverstellfüße können Sie das Bild bis zum gewünschten Anzeigewinkel nach unten verschieben.
- 2 Mit Hilfe der hinteren Winkelverstellfüße können Sie die Feineinstellung vornehmen.

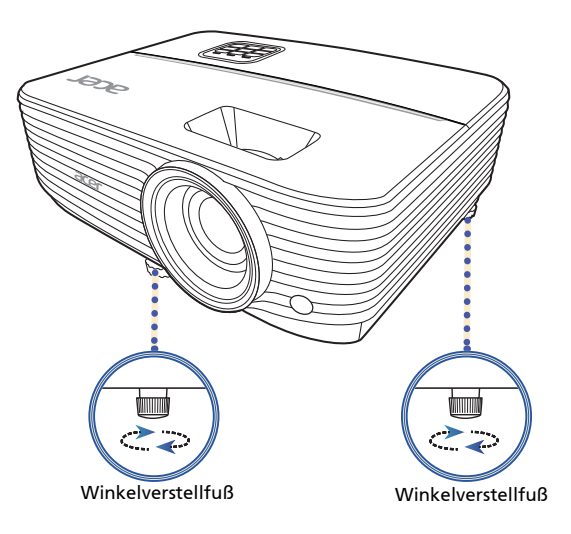

# So erhalten Sie eine bevorzugte Bildgröße durch Justieren der Entfernung und des Zoomfaktors

Die folgende Tabelle zeigt an, wie Sie eine gewünschte Bildgröße durch Justieren der Projektorposition oder durch Verwenden des Zoomrings erreichen.

 SVGA/XGA Serie mit einem Zoomfaktor von 1,1x und einem Projektionsverhältnis von 1,96 – 2,15

Um eine Bildgröße von 70 Zoll zu erhalten, stellen Sie den Projektor in einer Entfernung von 2,8 bis 3,1 m von der Leinwand auf und justieren Sie entsprechend den Zoomfaktor.

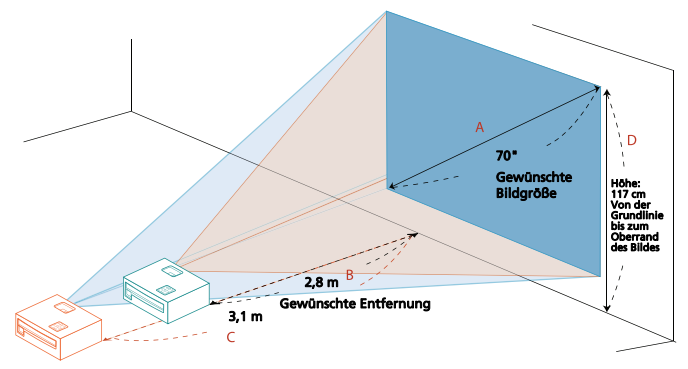

| Gewünschte Bildgröße            |                 | Entfernung (m)                     |                                    | Oben (cm)                                                         |
|---------------------------------|-----------------|------------------------------------|------------------------------------|-------------------------------------------------------------------|
| Diagonal (Zoll)<br>< <b>A</b> > | B (cm) x H (cm) | Max.<br>Zoomfaktor<br>< <b>B</b> > | Min.<br>Zoomfaktor<br>< <b>C</b> > | Von der Grundlinie bis<br>zum Oberrand des<br>Bildes < <b>D</b> > |
| 30                              | 61 x 46         |                                    | 1,3                                | 50                                                                |
| 40                              | 81 x 61         | 1,6                                | 1,7                                | 67                                                                |
| 50                              | 102 x 76        | 2,0                                | 2,2                                | 84                                                                |
| 60                              | 122 x 91        | 2,4                                | 2,6                                | 101                                                               |
| 70                              | 142 x 107       | 2,8                                | 3,1                                | 117                                                               |
| 80                              | 163 x 122       | 3,2                                | 3,5                                | 134                                                               |
| 90                              | 183 x 137       | 3,6                                | 3,9                                | 151                                                               |
| 100                             | 203 x 152       | 4,0                                | 4,4                                | 168                                                               |
| 120                             | 244 x 183       | 4,8                                | 5,2                                | 201                                                               |
| 150                             | 305 x 229       | 6,0                                | 6,6                                | 251                                                               |
| 180                             | 366 x 274       | 7,2                                | 7,9                                | 302                                                               |
| 200                             | 406 x 305       | 8,0                                | 8,7                                | 335                                                               |
| 250                             | 508 x 381       | 10,0                               | 10,9                               | 419                                                               |
| 300                             | 610 x 457       | 11,9                               |                                    | 503                                                               |

Zoomfaktor: 1,1 x

• XGA Serie mit einem Zoomfaktor von 1,3x und einem Projektionsverhältnis von 1,51 – 1,97

Um eine Bildgröße von 70 Zoll zu erhalten, stellen Sie den Projektor in einer Entfernung von 2,1 bis 2,8 m von der Leinwand auf und justieren Sie entsprechend den Zoomfaktor.

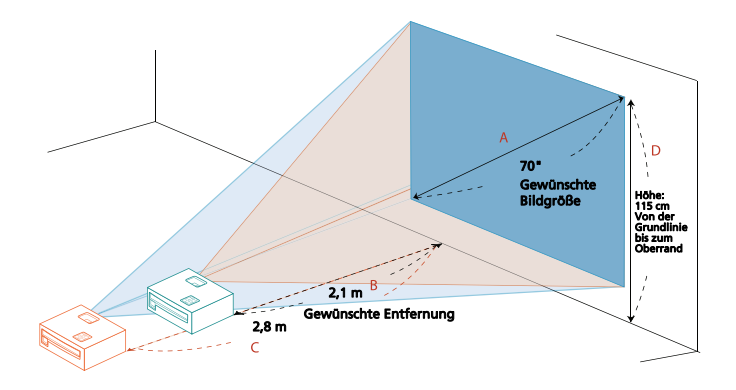

| Gewünschte Bildgröße            |                 | Entfernung (m)                     |                                    | Oben (cm)                                                         |
|---------------------------------|-----------------|------------------------------------|------------------------------------|-------------------------------------------------------------------|
| Diagonal (Zoll)<br>< <b>A</b> > | B (cm) x H (cm) | Max.<br>Zoomfaktor<br>< <b>B</b> > | Min.<br>Zoomfaktor<br>< <b>C</b> > | Von der Grundlinie bis<br>zum Oberrand des<br>Bildes < <b>D</b> > |
| 30                              | 61 x 46         |                                    | 1,2                                | 49                                                                |
| 40                              | 81 x 61         | 1,2                                | 1,6                                | 66                                                                |
| 50                              | 102 x 76        | 1,5                                | 2,0                                | 82                                                                |
| 60                              | 122 x 91        | 1,8                                | 2,4                                | 98                                                                |
| 70                              | 142 x 107       | 2,1                                | 2,8                                | 115                                                               |
| 80                              | 163 x 122       | 2,5                                | 3,2                                | 131                                                               |
| 90                              | 183 x 137       | 2,8                                | 3,6                                | 147                                                               |
| 100                             | 203 x 152       | 3,1                                | 4,0                                | 164                                                               |
| 120                             | 244 x 183       | 3,7                                | 4,8                                | 197                                                               |
| 150                             | 305 x 229       | 4,6                                | 6,0                                | 246                                                               |
| 180                             | 366 x 274       | 5,5                                | 7,2                                | 295                                                               |
| 200                             | 406 x 305       | 6,1                                | 8,0                                | 328                                                               |
| 250                             | 508 x 381       | 7,7                                | 10,0                               | 410                                                               |
| 300                             | 610 x 457       | 9,2                                |                                    | 491                                                               |

Zoomfaktor: 1,3 x

• WXGA Serie mit einem Zoomfaktor von 1,3x und einem Projektionsverhältnis von 1,21 – 1,57

Um eine Bildgröße von 70 Zoll zu erhalten, stellen Sie den Projektor in einer Entfernung von 1,8 bis 2,4 m von der Leinwand auf und justieren Sie entsprechend den Zoomfaktor.

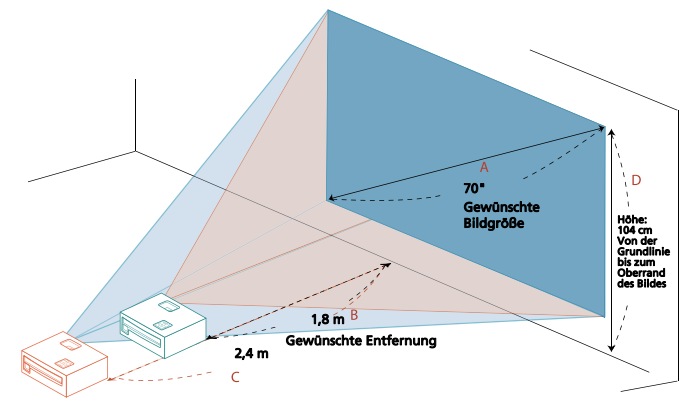

| Gewünscht                                  | e Bildgröße | Entfern                            | ung (m) Oben (cm)                  |                                                                   |
|--------------------------------------------|-------------|------------------------------------|------------------------------------|-------------------------------------------------------------------|
| Diagonal (Zoll)<br>< A > B (cm) x H (cm) Z |             | Max.<br>Zoomfaktor<br>< <b>B</b> > | Min.<br>Zoomfaktor<br>< <b>C</b> > | Von der Grundlinie bis<br>zum Oberrand des<br>Bildes < <b>D</b> > |
| 30                                         | 65 x 40     |                                    | 1,0                                | 44                                                                |
| 40                                         | 86 x 54     | 1,0                                | 1,4                                | 59                                                                |
| 50                                         | 108 x 67    | 1,3                                | 1,7                                | 74                                                                |
| 60                                         | 129 x 81    | 1,6                                | 2,0                                | 89                                                                |
| 70                                         | 151 x 94    | 1,8                                | 2,4                                | 104                                                               |
| 80                                         | 172 x 108   | 2,1                                | 2,7                                | 118                                                               |
| 90                                         | 194 x 121   | 2,3                                | 3,0                                | 133                                                               |
| 100                                        | 215 x 135   | 2,6                                | 3,4                                | 148                                                               |
| 120                                        | 258 x 162   | 3,1                                | 4,1                                | 178                                                               |
| 150                                        | 323 x 202   | 3,9                                | 5,1                                | 222                                                               |
| 180                                        | 388 x 242   | 4,7                                | 6,1                                | 267                                                               |
| 200                                        | 431 x 269   | 5,2                                | 6,8                                | 296                                                               |
| 250                                        | 538 x 337   | 6,5                                | 8,5                                | 370                                                               |
| 300                                        | 646 x 404   | 7,8                                |                                    | 444                                                               |

Zoomfaktor: 1,3 x

• WXGA Serie mit einem Zoomfaktor von 1,1x und einem Projektionsverhältnis von 1,55 – 1,7

Um eine Bildgröße von 70 Zoll zu erhalten, stellen Sie den Projektor in einer Entfernung von 2,3 bis 2,6 m von der Leinwand auf und justieren Sie entsprechend den Zoomfaktor.

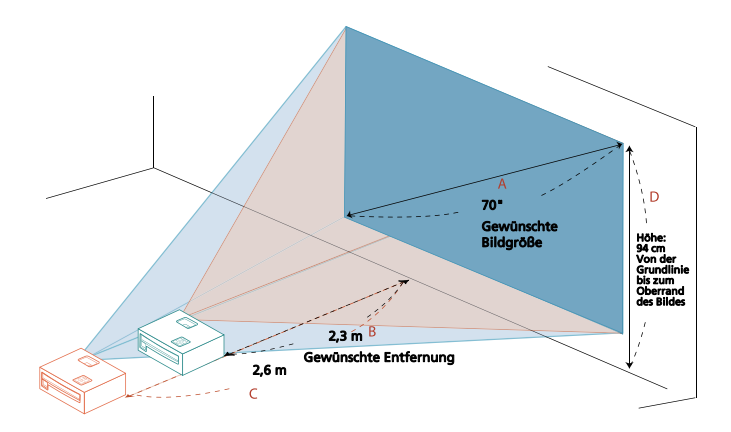

| Gewünscht                                | e Bildgröße | Entfern                            | ung (m) Oben (cm)                  |                                                                   |
|------------------------------------------|-------------|------------------------------------|------------------------------------|-------------------------------------------------------------------|
| Diagonal (Zoll)<br>< A > B (cm) x H (cm) |             | Max.<br>Zoomfaktor<br>< <b>B</b> > | Min.<br>Zoomfaktor<br>< <b>C</b> > | Von der Grundlinie bis<br>zum Oberrand des<br>Bildes < <b>D</b> > |
| 30                                       | 65 x 40     |                                    | 1,1                                | 40                                                                |
| 40                                       | 86 x 54     | 1,3                                | 1,5                                | 54                                                                |
| 50                                       | 108 x 67    | 1,7                                | 1,8                                | 67                                                                |
| 60                                       | 129 x 81    | 2,0                                | 2,2                                | 81                                                                |
| 70                                       | 151 x 94    | 2,3                                | 2,6                                | 94                                                                |
| 80                                       | 172 x 108   | 2,7                                | 2,9                                | 108                                                               |
| 90                                       | 194 x 121   | 3,0                                | 3,3                                | 121                                                               |
| 100                                      | 215 x 135   | 3,3                                | 3,7                                | 135                                                               |
| 120                                      | 258 x 162   | 4,0                                | 4,4                                | 162                                                               |
| 150                                      | 323 x 202   | 5,0                                | 5,5                                | 202                                                               |
| 180                                      | 388 x 242   | 6,0                                | 6,6                                | 242                                                               |
| 200                                      | 431 x 269   | 6,7                                | 7,3                                | 269                                                               |
| 250                                      | 538 x 337   | 8,3                                | 9,2                                | 337                                                               |
| 300                                      | 646 x 404   | 10,0                               |                                    | 404                                                               |

Zoomfaktor: 1,1 x

## Nutzer Kontrollen

### Installationsmenü

Das Installationsmenü bietet eine Anzeige am Bildschirm (Onscreen Display - OSD) zur Installation des Projektors und Wartung. Verwenden Sie die OSD nur, wenn die Nachricht "Kein Signal" am Bildschirm angezeigt wird oder wenn der Projektor ein Eingangssignal sucht.

- 1 Schalten Sie den Projektor ein, indem Sie auf dem Bedienfeld oder der Fernbedienung auf (<sup>1</sup>) (EIN/AUS) drücken.
- 2 Drücken Sie "MENU" auf dem Bedienfeld oder Fernbedienung, um die OSD zur Installation des Projektors und Wartung zu starten.

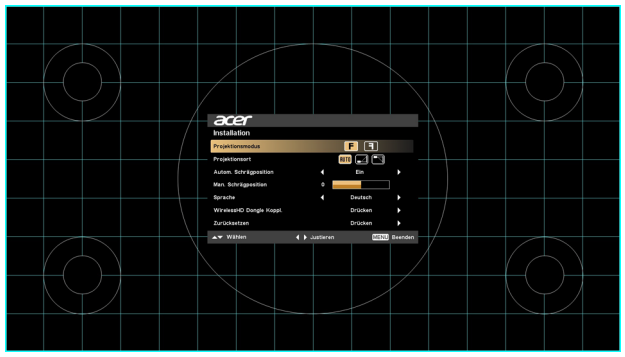

3 Das Hintergrundmuster dient als eine Hilfe zur Anpassung der Kalibrierungs- und Ausrichtungseinstellungen wie z.B. Bildschirmgröße und Abstand, Fokus usw.

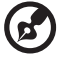

Hinweis: Der OSD-Screenshot dient nur als Referenz und kann vom

Hinweis: Der OSD-Screenshot dient nur als Referenz und kann vom tatsächlichen Design abweichen.

4 Das Installationsmenü enthält mehrere Optionen.

Verwenden Sie die Pfeiltasten nach oben und nach unten, um eine Option auszuwählen, die Pfeiltasten nach links und rechts, um die gewählten Optionseinstellungen anzupassen, und die Pfeiltaste nach rechts, um ein Untermenü für die Funktionseinstellung aufzurufen. Die neuen Einstellungen werden beim Beenden des Menüs automatisch gespeichert.

5 Drücken Sie "MENU" jederzeit, um das Menü zu verlassen und zum Acer Willkommensbildschirm zurückzukehren.

### **Onscreen Display (OSD) Menüs**

Der Projektor verfügt über mehrsprachige Onscreen Display (OSD) -Menüs, mit denen Sie Bildanpassungen vornehmen und eine Vielzahl von Einstellungen ändern können.

#### Verwendung der OSD-Menüs

- Um das OSD-Menü zu öffnen, drücken Sie "MENU" auf dem Bedienfeld oder Fernbedienung.
- Wenn OSD angezeigt wird, verwenden Sie ▲ ▼, um ein Element im Hauptmenü auszuwählen. Nach Auswahl des gewünschten Hauptmenüpunktes, drücken Sie ▶, um ein Untermenü für die Funktions-Einstellung aufzurufen.
- Verwenden Sie 🔺 🔻 , um das gewünschte Element auszuwählen und die

Einstellungen einzustellen, indem Sie ◀ ▶ benutzen.

- Wählen Sie das nächste Element aus, das im Untermenü eingerichtet werden soll und wie oben beschrieben einstellen.
- Drücken Sie "MENU" auf dem Bedienfeld oder der Fernbedienung und der Bildschirm kehrt zum Hauptmenü zurück.
- Um das OSD-Menü zu verlassen, drücken Sie erneut "MENU" auf dem Bedienfeld oder Fernbedienung. Es wird geschlossen und der Projektor speichert automatisch die neuen Einstellungen.

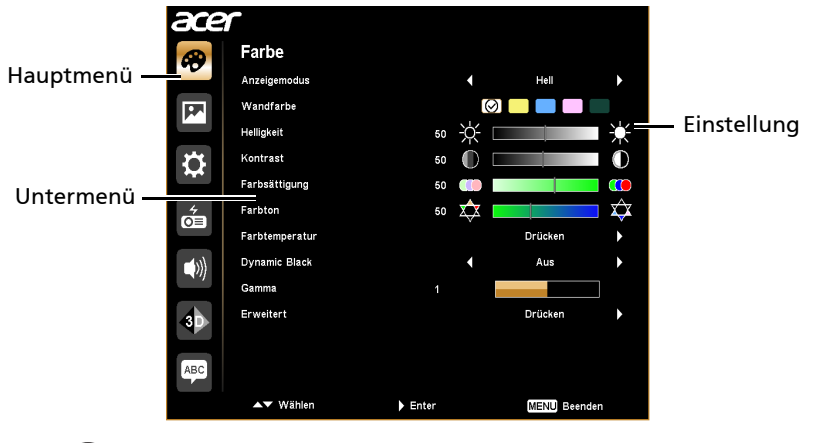

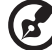

Hinweis: Einige der folgenden OSD-Einstellungen sind möglicherweise nicht verfügbar. Bitte beachten Sie die aktuelle OSD Ihres Projektors.

### Farbe

| BluelightShield | Diese Funktion schützt Ihre Augen vor Überbelichtung mit<br>blauem Licht. Die Optionen sind Aus, Niedrig, Mittel und<br>Hoch. Wählen Sie eine bevorzugte Einstellung, um das<br>Niveau des blauen Lichts zu verringern und Sie erhalten ein<br>bequemes Betrachtungserlebnis.<br>Wenn diese Funktion aktiviert ist, wird LumiSense |
|-----------------|----------------------------------------------------------------------------------------------------|
|                 | automatisch auf "Aus" gesetzt.                                                                                                    |
|                 | Der Projektor kann die Helligkeit und Farbsättigung des<br>projizierten Bildes intelligent optimieren. Die Funktion<br>verbessert enorm die Sichtbarkeit von dunklen Details,<br>sowie die Farbsättigung.                                                                                                    |
|                 | Aus: Für normalen Modus.                                                                                                    |
|                 | <ul> <li>Normal: Zur Verstärkung der Details im dunklen<br/>Bereich.</li> </ul>                                                                                                    |
|                 | <ul> <li>Verstärkung: Zur Verstärkung der Helligkeit des<br/>projizierten Bildes.</li> </ul>                                                                                                    |
| LumiSense       | <ul> <li>Dynamic Black: Optimiert automatisch die Anzeige<br/>von dunklen Filmszenen, um mehr Details sichtbar zu<br/>machen.</li> </ul>                                                                                                    |
|                 | <b>@</b>                                                                                                    |
|                 | Wenn diese Funktion aktiviert ist, wird<br>BluelightShield automatisch auf "Aus" gesetzt.                                                                                                    |
|                 | , ", ", ", ", ", ", ", ", ", ", ", ", ",                                                                                                    |
|                 | Ø ·····                                                                                                    |
|                 | Die LumiSense Funktion ist nicht verfügbar, wenn<br>3D auf "Ein" gestellt ist.                                                                                                    |

|               | Es gibt viele Standardeinstellungen, die auf verschiedenen<br>Arten von Bildern optimiert sind.                                                                                                    |  |  |
|---------------|----------------------------------------------------------------------------------------------------|--|--|
|               | Hell: Für Helligkeitsoptimierung.                                                                                                    |  |  |
|               | Präsentation: Für Konferenzpräsentation mit höherer<br>Helligkeit.                                                                                                    |  |  |
| •             | Standard: Für normale Umgebung.                                                                                                    |  |  |
| Anzeigemodus  | <ul> <li>Video: Für Videowiedergabe in einer hellen<br/>Umgebung.</li> </ul>                                                                                                    |  |  |
|               | Spiel: Für Spielinhalte.                                                                                                    |  |  |
|               | Ausbildung: Für Bildungsumgebungen.                                                                                                    |  |  |
|               | Benutzer 1/Benutzer 2: Speichert die Benutzereinstellungen.                                                                                                    |  |  |
| Farbprofil    | Verfügbar, wenn Benutzer 1/Benutzer 2 im Menü<br>Anzeigemodus ausgewählt ist. Sie können einen der<br>Anzeigemodi als Ausgangspunkt verwenden und die<br>Einstellungen anpassen. Die folgenden OSD-Elemente<br>können angepasst und gespeichert werden.                          |  |  |
| Wandfarbe     | Verwenden Sie diese Funktion zur Auswahl einer zur Wand<br>passenden Farbe. Es gibt verschiedene Optionen, darunter<br>Weiß, Hellgelb, Hellblau, Rosa und Dunkelgrün. Dies wird<br>die Farbabweichung wegen der Wandfarbe ausgleichen<br>und den richtigen Bildfarbton anzeigen. |  |  |
|               | Stellt die Helligkeit des Bildes ein.                                                                                                    |  |  |
| Helligkeit    | • Drücken Sie auf ┥ , um das Bild abzudunkeln.                                                                                                    |  |  |
|               | <ul> <li>Drücken Sie auf          <ul> <li>, um das Bild aufzuhellen.</li> </ul> </li> </ul>                                                                                                    |  |  |
| Kontrast      | Steuert den Grad des Unterschieds zwischen den hellsten<br>und dunkelsten Teilen des Bildes. Die Anpassung des<br>Kontrasts ändert die Menge von Schwarz und Weiß im Bild.                                                                                                    |  |  |
|               | • Drücken Sie auf <a>4</a> , um den Kontrast zu verringern.                                                                                                    |  |  |
|               | • Drücken Sie auf ▶, um den Kontrast zu erhöhen.                                                                                                    |  |  |
|               | Passt ein Videobild von Schwarz und Weiß bis zu voll<br>gesättigten Farben an.                                                                                                    |  |  |
| Farbsättigung | <ul> <li>Drücken Sie auf </li> <li>, um die Farbe im Bild zu verringern.</li> </ul>                                                                                                    |  |  |
|               | • Drücken Sie auf 🕨 , um die Farbe im Bild zu erhöhen.                                                                                                    |  |  |

|                                                                                                    | Passt die Farbbalance von Rot und Grün an.                                                                                                    |  |  |
|----------------------------------------------------------------------------------------------------|----------------------------------------------------------------------------------------------------|--|--|
| Farbton                                                                                                    | <ul> <li>Drücken Sie auf </li> <li>, um den Anteil von Grün im Bild zu erhöhen.</li> </ul>                                                                                              |  |  |
|                                                                                                    | <ul> <li>Drücken Sie auf          <ul> <li>, um den Anteil von Rot im Bild zu<br/>erhöhen.</li> </ul> </li> </ul>                                                                       |  |  |
| Farbtemperatur                                                                                                    | Farbtemperatur<br>Farbtemperatur<br>Farbtemperaturen erscheint der Bildschirm kälter; bei<br>niedrigeren Temperaturen erscheint der Bildschirm<br>wärmer.                               |  |  |
| Gamma Wirkt sich auf die Darstellung von dunklen Szenen au<br>einem höheren Gammawert wird eine dunkle Szene<br>erscheinen. |                                                                                                    |  |  |
| Umben.                                                                                                    | Verfügbar, wenn Benutzer 1/Benutzer 2 im Menü<br>Anzeigemodus ausgewählt ist. Sie können Benutzer 1/<br>Benutzer 2 auf Ihren bevorzugten Modusnamen in<br>englischen Buchstaben ändern. |  |  |

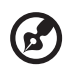

Hinweis: Die "Farbsättigung" und "Farbton" Funktionen werden in diesem Modus nicht unterstützt.

### Bild

| Projektionsmo- | • | F Vorderseite: Die Standardeinstellung.                                                           |
|----------------|---|---------------------------------------------------------------------------------------------------|
| dus            | • | Rückseite: Kehrt das Bild um, so dass Sie hinter einer durchlässigen Leinwand projizieren können. |
|                | • | Auto: Passt automatisch die Projektionsposition des Bildes an.                                    |
| Projektionsort | • | Desktop                                                                                           |
|                | • | Decke: Dreht das Bild für eine Projektion von einer Decke um.                                     |

|                                                                              | Verwenden Sie diese Funktion, um Ihre gewünschtes<br>Seitenverhältnis auszuwählen.                                                                                                    |
|------------------------------------------------------------------------------|----------------------------------------------------------------------------------------------------|
|                                                                              | <ul> <li>Auto: Behält das originale Breite-Höhe Verhältnis bei<br/>und maximiert das Bild, um den nativen horizontalen<br/>oder vertikalen Pixeln zu entsprechen.</li> </ul>                                                                                                    |
| Seitenverhältnis                                                             | <ul> <li>Vollbild (f ür WXGA/1080p Modelle): Das Bild wird unter<br/>voller Einbeziehung der horizontalen und vertikalen<br/>Pixel angezeigt.</li> </ul>                                                                                                    |
|                                                                              | <ul> <li>4:3: Das Bild wird skaliert, um auf die Leinwand zu<br/>passen und im 4:3 Seitenformat angezeigt.</li> </ul>                                                                                                    |
|                                                                              | <ul> <li>16:9: Das Bild wird skaliert, um auf die Leinwand zu<br/>passen und im 16:9 Seitenformat angezeigt.</li> </ul>                                                                                                    |
|                                                                              | <ul> <li>L.Box (f ür WXGA/1080p Modelle): Beh ält das<br/>urspr üngliche Seitenverh ältnis des Signals bei und<br/>vergr ö ßert das Bild 1,333 fach.</li> </ul>                                                                                                    |
|                                                                              | Auto. V-Trapezkorrektur<br>Passt automatisch die Bildverzerrung durch eine geneigte<br>Projektion an.                                                                                                    |
|                                                                              | V. Trapezkorr.                                                                                                    |
|                                                                              | Korrigiert manuell die Bildverzerrung, die durch Kippen des                                                                                                    |
|                                                                              | Projektors (±30 Grad) entsteht.                                                                                                    |
|                                                                              |                                                                                                    |
|                                                                              | side.                                                                                                    |
| H/V<br>Trapezkorrektur                                                       | ada<br>Ada                                                                                                    |
| H/V<br>Trapezkorrektur                                                       |                                                                                                    |
| H/V<br>Trapezkorrektur                                                       | H. Trapezkorr.                                                                                                    |
| H/V<br>Trapezkorrektur                                                       | H. Trapezkorr.<br>Korrigiert manuell die Bildverzerrung, die durch Kippen des<br>Projektors (±20 Grad) entsteht.                                                                                                    |
| H/V<br>Trapezkorrektur                                                       | H. Trapezkorr.<br>Korrigiert manuell die Bildverzerrung, die durch Kippen des<br>Projektors (±20 Grad) entsteht.                                                                                                    |
| H/V<br>Trapezkorrektur<br>Autom.                                             | H. Trapezkorr.<br>Korrigiert manuell die Bildverzerrung, die durch Kippen des<br>Projektors (±20 Grad) entsteht.                                                                                                    |
| H/V<br>Trapezkorrektur<br>Autom.<br>Schrägposition                           | H. Trapezkorr.<br>Korrigiert manuell die Bildverzerrung, die durch Kippen des<br>Projektors (±20 Grad) entsteht.<br>Stellt automatisch Sie die Bildverzerrung ein, die durch<br>Kippen des Projektors (±40 Grad) entsteht.                                                                                                    |
| H/V<br>Trapezkorrektur<br>Autom.<br>Schrägposition                           | H. Trapezkorr.         Korrigiert manuell die Bildverzerrung, die durch Kippen des Projektors (±20 Grad) entsteht.         Image: Stellt automatisch Sie die Bildverzerrung ein, die durch Kippen des Projektors (±40 Grad) entsteht.         Korrigiert manuelldie Bildverzerrung, die durch Kippen des Projektors (±40 Grad) entsteht.                                                                                                    |
| H/V<br>Trapezkorrektur<br>Autom.<br>Schrägposition<br>Man.<br>Schrägposition | H. Trapezkorr.         Korrigiert manuell die Bildverzerrung, die durch Kippen des Projektors (±20 Grad) entsteht.         Image: Construct on the strength of the strength of the strengt of the strength of the strength of the strength of the strength  |
| H/V<br>Trapezkorrektur<br>Autom.<br>Schrägposition<br>Man.<br>Schrägposition | H. Trapezkorr.         Korrigiert manuell die Bildverzerrung, die durch Kippen des Projektors (±20 Grad) entsteht.         Image: Image: |

|                             | Passt manuell die Form und Größe eines Bildes an, das<br>ungleichmäßig rechteckig an allen Seiten ist. Drücken Sie<br>wiederholt auf "MODE", um die Ecke auszuwählen, die Sie<br>anpassen möchten. Drücken Sie auf die vier<br>Richtungsauswahltasten, um die Bildform anzupassen. |
|-----------------------------|----------------------------------------------------------------------------------------------------|
| 4-Ecken-<br>Korrektur       |                                                                                                    |
|                             | Bitte passen Sie die 4-Ecken-Korrektur separat für<br>jedes Seitenverhältnis an. Im Speicher können maximal<br>4 Einstellungen gespeichert werden.                                                                                                    |
|                             | Stellt die Größe des projizierten Bildes ein. Sie können das<br>Bild weiter vergrößern oder verkleinern, indem Sie auf                                                                                                    |
| Digital<br>verkleinen       | <ul> <li>drücken. Die Verwendung der Funktionen Digital<br/>verkleinen und Bildverschiebung zusammen hilft Ihnen, das<br/>projizierte Bild im Vollbildmodus anzupassen, ohne die<br/>vorhandenen Deckenbefestigungseinstellungen ändern zu<br/>müssen.</li> </ul>                  |
| Bildverschie-<br>bung       | Verschiebt das projizierte Bild durch Drücken von $\checkmark$ .<br>Wenn die Native Auflösung WUXGA ist, ist diese Funktion<br>nur verfügbar, wenn die Einstellung von Digital verkleinen<br>(install.) kleiner als 1.0 ist.                                                       |
|                             | Stellen Sie hiermit die Schärfe des Bildes ein.                                                                                                    |
| Schärfe                     | <ul> <li>Drücken Sie auf , um die Schärfe zu verringern.</li> <li>Drücken Sie auf , um die Schärfe zu erhöhen</li> </ul>                                                                                                    |
| Hor. Position               | <ul> <li>Drücken Sie auf , um das Bild nach links zu verschieben.</li> </ul>                                                                                                    |
| Position)                   | <ul> <li>Drücken Sie auf          <ul> <li>, um das Bild nach rechts zu verschieben.</li> </ul> </li> </ul>                                                                                                    |
| Ver. Position<br>(Vertikale | <ul> <li>Drücken Sie auf 4, um das Bild nach unten zu verschieben.</li> </ul>                                                                                                    |
| Position)                   | <ul> <li>Drücken Sie auf          <ul> <li>, um das Bild nach oben zu verschieben.</li> </ul> </li> </ul>                                                                                                    |

| Frequenz      | Ändert die Aktualisierungsrate des Projektors, so dass sie der<br>Frequenz der Grafikkarte des Computers entspricht. Wenn<br>Sie eine vertikal flackernde Leiste im projizierten Bild<br>bemerken, verwenden Sie diese Funktion, um sie zu<br>korrigieren. |  |  |
|---------------|----------------------------------------------------------------------------------------------------|--|--|
| Abstimmung    | Synchronisiert das Signal-Timing der Anzeige mit der<br>Grafikkarte. Wenn ein instabiles oder flackerndes Bild<br>auftritt, verwenden Sie diese Funktion, um es zu korrigieren.                                                                            |  |  |
|               | Passt den Bildbereich der HDMI Bilddaten an, um<br>Farbanzeigefehler zu vermeiden.                                                                                                    |  |  |
| HDMI-         | <ul> <li>Auto: Passt den Farbbereich automatisch nach<br/>Informationen vom Player an.</li> </ul>                                                                                                    |  |  |
| Farbbereich   | <ul> <li>Begr. Bereich: Verarbeitet das Eingangsbild als<br/>eingeschränkte Farbbereichsdaten.</li> </ul>                                                                                                    |  |  |
|               | <ul> <li>Vollst. Ber.: Verarbeitet das Eingangsbild als volle<br/>Farbbereichsdaten.</li> </ul>                                                                                                    |  |  |
|               | Passt das Overscan Verhältnis des HDMI-Bilds auf der<br>Leinwand an.                                                                                                    |  |  |
| HDMI-Suchinfo | <ul> <li>Auto: Passt das Overscan Verhältnis automatisch nach<br/>Informationen vom Player an.</li> </ul>                                                                                                    |  |  |
|               | • Underscan: Nie Overscan auf dem HDMI Bild.                                                                                                    |  |  |
|               | Overscan: Immer Overscan auf dem HDMI Bild<br>beibehalten.                                                                                                    |  |  |

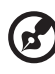

.....

**Hinweis:** Die Funktionen "Hor. Position", "Ver. Position", "Frequenz" und "Abstimmung" werden im Video- oder HDMI-Modus nicht unterstützt.

Hinweis: "HDMI-Farbbereich" und "HDMI-Suchinfo" sind nur verfügbar, wenn das Eingangssignal HDMI ist.

### Einstellung

|           | Verwenden Sie diese Funktion, um Ihren gewünschten<br>Startbildschirm auszuwählen. Wenn Sie die Einstellung<br>ändern, wird sie beim Verlassen des OSD-Menüs übernommen. |
|-----------|----------------------------------------------------------------------------------------------------|
| Startbild | Acer: Der Standard Startbildschirm Ihres Acer Projektors.                                                                                                    |
|           | <ul> <li>Benutzer: Verwenden Sie das von der<br/>"Bildschirmaufnahme" Funktion gespeicherte Bild.</li> </ul>                                                             |

|                     | Verwenden Sie diese Funktion, um den Startbildschirm<br>anzupassen. Folgen Sie den unten stehenden Anweisungen,<br>um das Bild aufzunehmen, das Sie als Startbildschirm<br>verwenden möchten.<br>Hinweis<br>Bevor Sie mit den folgenden Schritten fortfahren, stellen Sie<br>sicher, dass "Trapezkorrektur" auf den Standardwert "0"<br>gesetzt ist und der Projektor in seiner nativen Auflösung ist. |
|---------------------|----------------------------------------------------------------------------------------------------|
| Bildschirmauf-      | <ul> <li>Wählen Sie "Bildschirmaufnahme" zur Anpassung des<br/>Startbildschirms.</li> </ul>                                                                                                    |
| nahme               | <ul> <li>Ein Dialogfenster zur Bestätigung der Aktion wird<br/>angezeigt. Wählen Sie "Ja", um das aktuelle Bild als Ihren<br/>angepassten Startbildschirm zu verwenden. Wählen Sie<br/>"Nein" zum Abbruch der Bildschirmaufnahme und<br/>Verlassen des Bildschirmmenüs (OSD).</li> </ul>                                                                                                    |
|                     | <ul> <li>Eine Meldung über die gegenwärtig durchgeführte<br/>Bildschirmaufnahme wird angezeigt.</li> </ul>                                                                                                    |
|                     | <ul> <li>Wenn die Bildschirmaufnahme abgeschlossen ist, wird die<br/>Meldung ausgeblendet und der Originalbildschirm<br/>angezeigt.</li> </ul>                                                                                                    |
| Quel-<br>Ienauswahl | <ul> <li>Manuell: Beim Wechsel von Eingangssignalen müssen Sie<br/>"SOURCE" auf dem Bedienfeld oder der Fernbedienung<br/>oder die Direktquellentaste auf der Fernbedienung<br/>drücken.</li> </ul>                                                                                                    |
|                     | Auto: Der Projektor erkennt Ihre Quelle automatisch.                                                                                                    |
|                     | Wählt einen bevorzugten verdeckten Untertitelmodus aus                                                                                                    |
| Verd.<br>Untertitel | vorherrschenden Sprache Ihrer Region an). Wählen Sie "Aus",<br>um die Untertitelfunktion auszuschalten. Diese Funktion steht<br>nur zur Verfügung, wenn ein Composite-Video- oder<br>S-Video-Eingangssignal ausgewählt und dessen Systemformat<br>NTSC ist.                                                                                                    |
| DC 5V Out           | Wählen Sie "Ein", um diese Funktion zu aktivieren. Der MHL-<br>Port(s) und der DC 5V-Ausgang Port/USB A Port (falls<br>vorhanden) auf dem Projektor kann 5V Strom ausgeben, wenn<br>der Projektor eingeschaltet ist.                                                                                                    |
|                     | <ul> <li>Nur MHL-Port(s) liefert Leistung, wenn MHL-Port(s) und<br/>USB-A-Port beide angeschlossen sind.</li> </ul>                                                                                                    |

|                     | Wählen Sie "Ein", um diese Funktion zu aktivieren. Der/Die                                                                                                    |
|---------------------|----------------------------------------------------------------------------------------------------|
| USB 5V<br>(Standby) | MHL-Port(s) und der DC 5V-Ausgang Port/USB A Port (falls                                                                                                    |
|                     | vorhanden) auf dem Projektor kann 5V Strom ausgeben, wenn                                                                                                    |
|                     | der Projektor eingeschaltet ist oder sich im Standbymodus                                                                                                    |
|                     | befindet.                                                                                                    |
|                     | <b>(3)</b>                                                                                                    |
|                     | Nur MHL-Port(s) liefert Leistung, wenn MHL-Port(s) und USB-A-Port beide angeschlossen sind.                                                                                                    |
|                     | Wählen Sie "Ein", um diese Funktion zu aktivieren. Der                                                                                                    |
|                     | Projektor kann ein VGA-Signal ausgeben, wenn er sich im                                                                                                    |
|                     | Stand-by-Modus befindet und die VGA IN (oder VGA IN 1) und                                                                                                    |
| VGA OUT             | VGA OUT Anschlüsse korrekt mit den Geräten verbunden sind.                                                                                                    |
| (Standby)           | <b>B</b>                                                                                                    |
|                     | Der Standby-Stromverbrauch wird durch Aktivieren<br>dieser Funktion erhöht.                                                                                                    |
|                     | Die Auswahl von "Ein" ermöglicht ein synchronisiertes AN/                                                                                                    |
|                     | AUS schalten zwischen dem Projektor und einem CEC-                                                                                                    |
|                     | kompatiblen Gerät, das mit dem HDMI/MHL Anschluss des                                                                                                    |
| HDMI CEC            | Projektors verbunden ist.                                                                                                    |
|                     | <b>(3</b> )                                                                                                    |
|                     | Diese Funktion ist nur für den HDMI/MHL Anschluss verfügbar.                                                                                                    |
|                     | Sicherheit                                                                                                    |
|                     | Dieser Projektor bietet eine nützliche Sicherheitsfunktion für die Verwaltung des Projektors durch den Administrator.                                                                                                    |
|                     | Drücken Sie auf 🕨 zur Änderung der "Sicherheit"                                                                                                    |
|                     | Einstellung, Wenn die Sicherheitsfunktion aktiviert ist, müssen                                                                                                    |
|                     | Sie zuerst das "Administratorkennwort" eingeben, bevor Sie                                                                                                    |
|                     | die Sicherheitseinstellung ändern können.                                                                                                    |
| Sicherheit          |                                                                                                    |
|                     | Das Standard "Administratorkennwort" lautet "1234".                                                                                                    |
|                     | <ul> <li>Wählen Sie "Ein", um die Sicherheitsfunktion zu<br/>aktivieren. Sie müssen das Kennwort je nach<br/>"Sicherheitsmodus" eingeben. Weitere Einzelheiten<br/>finden Sie im Abschnitt "Benutzerkennwort"</li> </ul> |
|                     | Wenn "Aus" ausgewählt ist, können Sie den Projektor                                                                                                    |
|                     | ohne Kennwort einschalten.                                                                                                    |

|            | Abschaltung (Minuten)<br>Nachdem "Sicherheit" auf "Ein" gestellt wurde, können Sie<br>die Abschaltfunktion einstellen.                                                                                                    |
|------------|----------------------------------------------------------------------------------------------------|
|            | <ul> <li>Drücken Sie auf          , um die Abschaltdauer<br/>auszuwählen.     </li> </ul>                                                                                                    |
|            | • Der Bereich liegt zwischen 10 und 990 Minuten.                                                                                                    |
|            | • Nach Ablauf der Zeit wird Sie der Projektor auffordern, das Kennwort erneut einzugeben.                                                                                                    |
|            | • Die Standardeinstellung von "Abschaltung (Minuten)" ist "Aus".                                                                                                    |
|            | <ul> <li>Nach der Aktivierung der Sicherheitsfunktion wird der<br/>Projektor Sie zur Eingabe des Kennworts auffordern,<br/>wenn Sie den Projektor einschalten. Sowohl das<br/>"Benutzerkennwort" als auch das<br/>"Administratorkennwort" können hierfür verwendet<br/>werden.</li> </ul>                                                                            |
|            | Benutzerkennwort                                                                                                    |
|            | <ul> <li>Drücken Sie auf          zur Einrichtung oder Änderung von<br/>"Benutzerkennwort".</li> </ul>                                                                                                    |
| Sicherheit | <ul> <li>Verwenden Sie die Zifferntasten auf der Fernbedienung<br/>zur Einstellung des Kennworts und drücken Sie zur<br/>Bestätigung auf "ENTER".</li> </ul>                                                                                                    |
|            | • Drücken Sie auf ┥ , um die Zahlen zu löschen.                                                                                                    |
|            | <ul> <li>Geben Sie das Kennwort erneut ein, wenn "Kennwort<br/>bestätigen" angezeigt wird.</li> </ul>                                                                                                    |
|            | Das Kennwort sollte 4~8 Stellen lang sein.                                                                                                    |
|            | <ul> <li>Wenn Sie "Kennwort nur nach Einstecken des<br/>Netzsteckers abfragen" auswählen, werden Sie jedes Mal<br/>zur Eingabe des Kennworts aufgefordert, wenn der<br/>Netzstecker angeschlossen wird. Wenn Sie das richtige<br/>Passwort nicht innerhalb von 20 Minuten nach Anfrage<br/>eingeben, wird der Projektor automatisch<br/>heruntergefahren.</li> </ul> |
|            | <ul> <li>Wenn Sie "Kennwort bei jedem Einschalten des<br/>Projektors abfragen" auswählen, werden Sie jedes Mal<br/>zur Eingabe des Kennworts aufgefordert, wenn der<br/>Projektor eingeschaltet wird. Wenn Sie das richtige<br/>Passwort nicht innerhalb von 20 Minuten nach Anfrage<br/>eingeben, wird der Projektor automatisch<br/>heruntergefahren.</li> </ul>   |

|                                                                                                    | Administratorkennwort                                                                                                    |  |  |
|----------------------------------------------------------------------------------------------------|----------------------------------------------------------------------------------------------------|--|--|
|                                                                                                    | Sie können das "Administratorkennwort" eingeben, wenn                                                                                                    |  |  |
|                                                                                                    | das "Administratorkennwort eingeben" oder "Kennwort                                                                                                    |  |  |
|                                                                                                    | eingeben" Dialogfenster angezeigt wird.                                                                                                    |  |  |
|                                                                                                    |                                                                                                    |  |  |
|                                                                                                    | <ul> <li>Drücken Sie auf             zur Anderung des</li></ul>                                                                                                    |  |  |
|                                                                                                    | "Administratorkennworts".                                                                                                    |  |  |
|                                                                                                    | Das Standard "Administratorkennwort" lautet "1234". Wenn Sie Ihr Administratorkkennwort vergessen haben.                                                                                                    |  |  |
| Sicherheit                                                                                                   | gehen Sie wie folgt vor, um das Administratorkennwort<br>abzufragen:                                                                                                    |  |  |
|                                                                                                    | <ul> <li>Geben Sie das 6-stellige "Universalkennwort" ein, das auf<br/>der Sicherheitskarte steht, die mit Ihrem Projektor<br/>geliefert wurde. Dieses einzigartige Kennwort wird von<br/>Ihrem Projektor unabhängig vom Administratorkennwort<br/>akzeptiert.</li> </ul> |  |  |
|                                                                                                    | <ul> <li>Wenn Sie die Sicherheitskarte verloren haben,<br/>kontaktieren Sie bitte Ihr örtliches Acer Servicezentrum.</li> </ul>                                                                                                    |  |  |
|                                                                                                    | Benutzerstartbild verrgl                                                                                                    |  |  |
| Diese Funktion ist standardmäßig<br>Sie auf "EIN" gestellt ist, wird der<br>was durch die Funktionen "Startb | Diese Funktion ist standardmäßig auf "AUS" gestellt. Wenn                                                                                                    |  |  |
|                                                                                                    | Sie auf "EIN" gestellt ist, wird der Startbildschirm gesperrt,                                                                                                    |  |  |
|                                                                                                    | was durch die Funktionen "Startbild" und                                                                                                    |  |  |
|                                                                                                    | "Bildschirmaufnahme" nicht geändert werden kann.                                                                                                    |  |  |
|                                                                                                    | Drücken Sie auf "ENTER" nach der Auswahl von "Ja" , um die                                                                                                    |  |  |
| Zurücksetzen                                                                                                 | Anzeigeparameter sämtlicher Menüs auf die Standardwerte zurückzusetzen.                                                                                                    |  |  |

### Verwaltung

| ECO-Modus     | Wählen Sie "Ein", um die Projektorlampe abzudunkeln,<br>was auch den Stromverbrauch und die<br>Geräuschentwicklung senken und die Lebensdauer der<br>Lampe verlängern wird. Wählen Sie "Aus", um zum<br>normalen Modus zurückzukehren. |  |
|---------------|----------------------------------------------------------------------------------------------------|--|
| Große Höhe    | Wählen Sie "Ein", um den Große Höhe Modus<br>einzuschalten. Wenn diese Funktion eingeschaltet ist,<br>werden die Lüfter des Projektors dauerhaft mit höchster<br>Geschwindigkeit laufen, um den Projektor zu kühlen.                   |  |
| Abschaltmodus | <ul> <li>Standard: Damit können Sie den Projektor mit dem<br/>Kühlvorgang des Lüfters ausschalten, indem Sie zwei<br/>mal auf die Ein-/Aus-Taste drücken.</li> </ul>                                                                   |  |
|               | <ul> <li>Sofortforts.: Der Projektor kann innerhalb von<br/>2 Minuten nach dem Ausschalten sofort wieder<br/>eingeschaltet werden.</li> </ul>                                                                                          |  |

| Auto-Aus<br>(Min.)        | Der Projektor wird automatisch herunterfahren, wenn<br>kein Signaleingang nach der von Ihnen eingestellten Zeit<br>erkannt wurde.                                                                                                    |  |
|---------------------------|----------------------------------------------------------------------------------------------------|--|
| Menü-                     | <ul> <li>5/15/30: Legt fest, für wie lange das OSD-Menü nach<br/>der letzten Tastenbetätigung aktiviert bleibt.</li> </ul>                                                                                                    |  |
| Anzeigezeit<br>(Sekunden) | <ul> <li>Manuell: Das OSD-Menü bleibt aktiv. Die einzige<br/>Möglichkeit, das OSD-Menü zu starten oder beenden<br/>ist ein Druck auf "MENU".</li> </ul>                                                                                                    |  |
| Gerät ein                 | Wählen Sie "Ein", um diese Funktion zu aktivieren. Der<br>Projektor wird sich automatisch einschalten, wenn die<br>Stromversorgung über das Stromkabel erfolgt.                                                                                                    |  |
|                           | <ul> <li>Aus: Erlaubt, dass alle Tasten auf dem Bedienfeld<br/>normal funktionieren.</li> </ul>                                                                                                    |  |
|                           | <ul> <li>Kindersicherung: Deaktiviert die Ein-/Aus-Taste auf<br/>dem Bedienfeld, wenn sich der Projektor im Stand-by-<br/>Modus befindet, um zu verhindern, dass er<br/>versehentlich eingeschaltet wird. Um den Projektor<br/>einzuschalten, halten Sie die Ein-/Aus-Taste<br/>3 Sekunden lang gedrückt.</li> </ul>                                                                                                    |  |
| Feldsperre<br>steuern     | <ul> <li>Vollsperre: Deaktiviert alle Tasten auf dem<br/>Bedienfeld. Wenn Sie den Projektor ausschalten, ohne<br/>die Vollsperrefunktion zu deaktivieren, befindet sich<br/>der Projektor beim nächsten Einschalten immer noch<br/>im gesperrten Zustand. Um die Vollsperrefunktion zu<br/>deaktivieren, drücken und halten Sie "POWER" auf<br/>dem Bedienfeld für 7 Sekunden und die Feldsperre<br/>steuern wird auf "Aus" gesetzt. Wenn der Projektor<br/>im Stand-by-Modus ist, drücken und halten Sie<br/>"POWER" auf dem Bedienfeld für 7 Sekunden und die<br/>Feldsperre steuern wird auf "Ein" gesetzt.</li> </ul> |  |
|                           | <ul> <li>Lampenstd.: Zeigt die Lampenbetriebszeit an (in<br/>Stunden).</li> </ul>                                                                                                    |  |
| Lampe                     | <ul> <li>Lampenwechsel Erinnerung: Wählen Sie diese<br/>Funktion, um die Warnmeldung anzuzeigen oder<br/>auszublenden, wenn die Lampenwechsel Meldung<br/>angezeigt wird. Die Meldung wird 30 Stunden vor<br/>dem Ende der Lebensdauer angezeigt.</li> </ul>                                                                                                    |  |
|                           | <ul> <li>Reset Lampe: Drücken Sie auf "ENTER" nach der<br/>Auswahl von "Ja", um den Lampenstundenzähler auf<br/>0 Stunden zurückzusetzen.</li> </ul>                                                                                                    |  |
| Information               | Zeigt den aktuellen Status dieses Projektors an.                                                                                                    |  |

### Audio

| Lautstärke                   | <ul> <li>Drücken Sie auf </li> <li>, um die Lautstärke zu verringern.</li> </ul>                                       |  |
|------------------------------|----------------------------------------------------------------------------------------------------|--|
|                              | • Drücken Sie auf 🕨 , um die Lautstärke zu erhöhen.                                                                    |  |
| C to una ma                  | • Wählen Sie "Ein", um Ton aus zu aktivieren.                                                                          |  |
| Stumm                        | • Wählen Sie "Aus", um Ton aus zu deaktivieren.                                                                        |  |
| Ein-/<br>Ausschaltlautstärke | Wählen Sie diese Funktion zur Anpassung der<br>Benachrichtigungslautstärke, wenn Sie den Projektor<br>ein/ausschalten. |  |
| Alarmlautstärke              | Wählen Sie diese Funktion, um die Lautstärke aller<br>Warnmeldungen einzustellen.                                      |  |

### 3D

|                      | Wählen Sie "Ein" zur Aktivierung der 3D-Funktion, die von der DLP 3D-Technologie unterstützt werden.                                                                                                    |  |  |
|----------------------|----------------------------------------------------------------------------------------------------|--|--|
| 3D                   | <ul> <li>Ein: W\u00e4hlen Sie diese Option, wenn Sie eine DLP-3D-<br/>Brille, eine Quad-Puffer (NVIDIA/ATI) Grafikkarte und<br/>eine Datei im HQFS-Format oder eine DVD zusammen<br/>mit einem geeigneten Software-Player verwenden.</li> </ul>                                                                                                    |  |  |
|                      | Aus: Deaktiviert den 3D-Modus.                                                                                                    |  |  |
| 3D-Format            | Wenn der 3D-Inhalt nicht richtig dargestellt wird, können Sie<br>ein 3D-Format auswählen, dass dem 3D-Inhalt entspricht, den<br>Sie anzeigen, um ein optimales Ergebnis zu erzielen.                                                                                                    |  |  |
| 24P 3D               | Wählen Sie 96 Hz oder 144 Hz für 24p 3D.                                                                                                    |  |  |
| 3D-L/R-<br>Umkehrung | Wenn Sie ein eigenständiges oder überlappendes Bild beim<br>Tragen einer DLP 3D-Brille sehen, müssen Sie möglicherweise<br>"Umkehren" ausführen, um eine optimale Anpassung der<br>links/rechts Bildfolge für ein richtiges Bild (für DLP 3D) zu<br>erhalten.                                                                                                    |  |  |
|                      | Wählen Sie "Ein", um die 3D-Warnmeldung anzuzeigen.                                                                                                    |  |  |
| 3D-<br>Warnmeldung   | Hinweis: Die 3D-Anzeige ist jetzt aktiviert.<br>1. Stellen Sie sicher, dass die 3D-Signale und die Brille richtig sind.<br>2. Bitte schalten Sie die 3D-Funktion ab, wenn Sie keine 3D-Medien anschauen.<br>3. Wenn die 3D-Anzeige nicht richtig ist, versuchen Sie, 3D-Synchr-Umkehrung<br>zu aktivieren<br>4. Die Optionen für den Anzeigemodus sind im 3D-Modus deaktiviert. |  |  |

#### 

Hinweis: Unterstützte 3D Signal Timings:

| Signalquellentyp                 | Unterstütztes Timing                                                                                                    |
|----------------------------------|----------------------------------------------------------------------------------------------------|
| Video/S-Video/Component<br>Video | HQFS 3D (480i@60Hz), 576i@50Hz                                                                                                    |
| VGA/HDMI (PC Modus)              | 640 x 480@50/60/100/120Hz<br>800 x 600@50/60/100/120Hz<br>1024 x 768@50/60/100/120Hz<br>1280 x 800@50/60/100/120Hz (RB)                                                                                               |
| HDMI (Videomodus)                | HQFS 3D (480i@60Hz), 576i@50Hz,<br>Bildkombi (1080p@23,98/24Hz, 720p@50/<br>60Hz)<br>Seite-an-Seite Horizontal (1080i@50/60Hz,<br>1080p@50/60Hz)<br>Oben-und-Unten (720p@50/60Hz,<br>1080p@23,97/24Hz, 1080p@50/60Hz) |

Es werden korrekte Einstellungen im Grafikkarten 3D-Anwendungsprogramm für die richtige 3D-Anzeige benötigt.

Software-Player wie z.B. Stereoscopic Player und DDD TriDef Media Player können Dateien im 3D-Format unterstützen. Sie können diese Player von der unten stehenden Webseite herunterladen.

- Stereoscopic Player (Testversion): http://www.3dtv.at/Downloads/ Index\_en.aspx

- DDD TriDef Media Player (Testversion): http://www.tridef.com/download/ TriDef-3-D-Experience-4.0.2.html

Hinweis: "3D-L/R-Umkehrung" und "3D Format" sind nur verfügbar, wenn "3D" aktiviert ist.

### Sprache

|         | Zur Auswahl einer Sprache des OSD Menüs. |
|---------|------------------------------------------|
| Sprache | Verwenden Sie 🔺 🔻 zur Auswahl Ihrer      |
|         | bevorzugten Sprache.                     |

31

# Anhang

### Fehlerbehebung

Falls Probleme mit dem Acer Projektor auftreten, sehen Sie bitte in der folgenden Fehlerbehebungsanleitung nach. Wenden Sie sich bitte an Ihren Händler oder das nächstgelegene Kundendienstzentrum, wenn Ihr Problem sich nicht beseitigen lässt.

#### Bildprobleme und Lösungen

| # | Problem                                                              | Lösung                                                                                                    |
|---|----------------------------------------------------------------------|----------------------------------------------------------------------------------------------------|
| 1 | Es wird kein Bild<br>angezeigt.                                      | <ul> <li>Stellen Sie sicher, dass sämtliche Kabel wie im<br/>Abschnitt "Inbetriebnahme" beschrieben richtig<br/>verbunden sind.</li> <li>Überprüfen Sie, ob die Kontaktstifte der Anschlüsse<br/>verbogen oder abgebrochen sind.</li> <li>Stellen Sie sicher, dass der Projektor eingeschaltet ist.</li> </ul>                                                                                                    |
| 2 | Bild nur teilweise,<br>rollend oder<br>falsch angezeigt<br>(beim PC) | <ul> <li>Im Fall eines falsch angezeigten Bildes:         <ul> <li>Öffnen Sie "Arbeitsplatz" &gt; "Systemsteuerung"<br/>und klicken dann doppelt auf das "Anzeige"-<br/>Symbol.</li> <li>Wählen Sie den Registerreiter "Einstellungen".</li> <li>Stellen Sie sicher, dass die<br/>Anzeigeauflösungseinstellung 1600 x 1200,<br/>1920 x 1080 oder weniger beträgt.</li> <li>Klicken Sie auf die Schaltfläche "Erweitert".</li> </ul> </li> <li>Falls das Problem bestehen bleibt, muss auch die<br/>Einstellung des verwendeten Monitors wie folgt geändert<br/>werden:         <ul> <li>Stellen Sie sicher, dass die<br/>Anzeigeauflösungseinstellung 1600 x 1200,<br/>1920 x 1080 oder weniger beträgt.</li> <li>Klicken Sie auf die Schaltfläche "Ändern" auf<br/>der Registerkarte "Monitor".</li> <li>Klicken Sie auf "Alle Geräte anzeigen" &gt;<br/>"Standardmonitortypen" im Feld "Hersteller"<br/>und dann die benötigte Auflösung aus dem<br/>"Modelle"-Feld.</li> <li>Stellen Sie sicher, dass die<br/>Anzeigeauflösungseinstellung des Monitors<br/>1600 x 1200, 1920 x 1080 oder weniger beträgt.</li> </ul> </li> </ul> |

| 3 | Bild nur teilweise,<br>rollend oder<br>falsch angezeigt<br>(Bei Notebooks)          | <ul> <li>Im Fall eines falsch angezeigten Bildes:</li> <li>Führen Sie zuerst die oben beschriebenen<br/>Schritte für Punkt 2 zur Einstellung der<br/>Auflösung des Computers aus.</li> <li>Schalten Sie die Ausgabeeinstellungen um,<br/>indem Sie z.B. auf [Fn]+[F4], Compaq [Fn]+[F4],<br/>Dell [Fn]+[F8], Gateway [Fn]+[F4], IBM [Fn]+[F7],<br/>HP [Fn]+[F4], NEC [Fn]+[F3], Toshiba [Fn]+[F5]</li> <li>Wenn Sie Probleme bei der Änderung der Auflösung<br/>haben oder das Bild am Monitor hängen bleibt,<br/>sollten Sie alle Geräte inklusive des Projektors neu<br/>starten.</li> </ul> |
|---|-------------------------------------------------------------------------------------|----------------------------------------------------------------------------------------------------|
| 4 | Der Bildschirm des<br>Notebook-<br>Computers zeigt<br>die Präsentation<br>nicht an. | <ul> <li>Bei Verwendung eines Notebook-PCs mit Microsoft<sup>®</sup><br/>Windows<sup>®</sup>: Manche Notebook-PCs deaktivieren ihren<br/>eigenen Bildschirm, wenn ein zweites Anzeigegerät<br/>angeschlossen ist. Wie Sie den Notebook-Bildschirm<br/>aktivieren, erfahren Sie von der Dokumentation Ihres<br/>Notebooks.</li> <li>Bei Verwendung eines Notebooks mit dem<br/>Betriebssystems von Apple<sup>®</sup> Mac<sup>®</sup>: Öffnen Sie<br/>"Display" unter "System Preference" und stellen<br/>"Video Mirroring" auf "On".</li> </ul>                                                 |
| 5 | Das Bild wackelt<br>oder flimmert.                                                  | <ul> <li>Korrigieren Sie das Bild über die Funktion<br/>"Abstimmung". Lesen Sie hierzu den Abschnitt<br/>"Bild".</li> <li>Ändern Sie auf Ihrem Computer die Farbeinstellung<br/>für den Monitor.</li> </ul>                                                                                                    |
| 6 | Das Bild hat einen<br>senkrechten<br>flimmernden<br>Streifen.                       | <ul> <li>Ändern Sie die Einstellung der Funktion "Frequenz".<br/>Lesen Sie hierzu den Abschnitt "Bild".</li> <li>Überprüfen Sie den Anzeigemodus der Grafikkarte<br/>und ändern ihn gegebenenfalls in einen mit diesem<br/>Projektor kompatiblen Modus.</li> </ul>                                                                                                    |
| 7 | Das Bild ist<br>unscharf.                                                           | <ul> <li>Stellen Sie die Bildschärfe über den Fokusring des<br/>Projektors ein.</li> <li>Vergewissern Sie sich, dass die Projektionsleinwand<br/>innerhalb des erforderlichen Abstands aufgestellt ist.<br/>(Weitere Informationen sind im Abschnitt<br/>"Projektionsabstand mit klarem Fokus" angegeben.)<br/>Weitere Informationen sind im Abschnitt "So<br/>erhalten Sie eine bevorzugte Bildgröße durch<br/>Justieren der Entfernung und des Zoomfaktors"<br/>angegeben.</li> </ul>                                                                                                    |

33

| 0        |
|----------|
| ~        |
| (D       |
| J        |
|          |
|          |
| ~        |
| <u> </u> |
|          |
|          |

| 8  | Das Bild ist bei<br>einer DVD-<br>Wiedergabe im<br>"Breitbild"-<br>Format<br>langgestreckt. | <ul> <li>Wenn Sie eine DVD wiedergeben, die im anamorphen<br/>oder 16:9-Seitenverhältnis kodiert ist, müssen Sie<br/>gegebenenfalls die folgenden Einstellungen vornehmen:</li> <li>Wenn Sie einen DVD-Titel im 4:3-Format<br/>wiedergeben, ändern Sie bitte über das OSD-Menü<br/>des Projektors das Format in 4:3.</li> <li>Wenn das Bild auch dann noch langgestreckt ist,<br/>müssen Sie das Seitenverhältnis ändern. Bitte stellen<br/>Sie auf Ihrem DVD-Player das Seitenverhältnis auf<br/>16:9 (Breitbild) ein.</li> </ul> |
|----|---------------------------------------------------------------------------------------------|----------------------------------------------------------------------------------------------------|
| 9  | Bild zu klein oder<br>zu groß                                                               | <ul> <li>Bedienen Sie den Zoomregler oben auf dem<br/>Projektor.</li> <li>Rücken Sie den Projektor näher an die Leinwand<br/>oder weiter von der Leinwand weg.</li> <li>Drücken Sie auf "MENU" am Bedienfeld oder auf der<br/>Fernbedienung. Sehen Sie im Abschnitt "Bild" &gt;<br/>"Seitenverhältnis" nach und probieren es mit<br/>verschiedenen Einstellungen.</li> </ul>                                                                                                    |
| 10 | Das Bild hat<br>schräge Seiten                                                              | <ul> <li>Ändern Sie, wenn möglich, die Position des<br/>Projektors, so dass er in der Mitte und unterhalb der<br/>Leinwand steht.</li> <li>Drücken Sie die Trapezkorrekturtasten am<br/>Bedienfeld oder auf der Fernbedienung, bis das Bild<br/>rechteckig erscheint.</li> <li>Drücken Sie auf "MENU" am Bedienfeld oder auf der<br/>Fernbedienung, um das OSD-Menü zu öffnen. Gehen<br/>Sie zu "Bild" &gt; "Autom. Schrägposition" oder<br/>"Bild" &gt; "Man. Schrägposition", um Einstellungen<br/>vorzunehmen.</li> </ul>       |
| 11 | Das Bild ist falsch<br>herum.                                                               | <ul> <li>Wählen Sie "Bild" &gt; "Projektionsmodus" und dann<br/>"Bild" &gt; "Projektionsort" im OSD Menü und ändern<br/>die Projektionsrichtung.</li> </ul>                                                                                                    |

### Probleme mit dem Projektor

| # | Zustand                                       | Lösung                                                                                                    |  |
|---|-----------------------------------------------|----------------------------------------------------------------------------------------------------|--|
| 1 | Der Projektor reagiert auf<br>keine Steuerung | <ul> <li>Schalten Sie, wenn möglich, den<br/>Projektor aus, ziehen das Netzkabel<br/>heraus und warten für mindestens 30<br/>Sekunden, bevor Sie das Netzkabel<br/>wieder anschließen.</li> <li>Vergewissern Sie sich, dass die<br/>Bedienfeldsperrefunktion deaktiviert<br/>ist.</li> </ul>                                |  |
| 2 | Die Lampe erlischt oder macht<br>einen Knall. | Wenn das Ende der Lampenlebensdauer<br>erreicht ist, erlischt die Lampe mit einem<br>lauten Knallgeräusch. In diesem Fall lässt sich<br>das Gerät nicht mehr einschalten, bis das<br>Lampenmodul ausgewechselt ist.<br>Kontaktieren Sie Ihren Händler vor Ort oder<br>den Acer Kundendienst, um die Lampe<br>auszutauschen. |  |

### OSD-Meldungen

| # | Zustand | Lösung                                                                                                    |
|---|---------|----------------------------------------------------------------------------------------------------|
| 1 | Meldung | Gebläse versagt - Das Systemgebläse funktioniert nicht.                                                                                                    |
|   |         | Gebläse versagt.<br>Die Lampe wird demnächst autom. Ausgeschaltet.                                                                                                    |
|   |         | Projektor überhitzt - Die empfohlene Betriebstemperatur des<br>Projektors wurde überschritten. Der Projektor muss abgekühlt<br>werden, bevor er weiter verwendet werden darf. |
|   |         | Projektor überhitzt.<br>Die Lampe wird demnächst autom. Ausgeschaltet.                                                                                                    |
|   |         | Lampe auswechseln - Die Lampe erreicht bald seine Standzeit.<br>Bereiten Sie sich vor, sie bald auszuwechseln.                                                                |
|   |         | Die Lampe kommt an ihr Ende für eine Nutzung mit voller Leistung.<br>Auswechseln empfohlen.                                                                                   |

### Liste mit LED- und Alarm-Definitionen

#### LED-Meldungen

| Meldung                                 | Betriebs-LED        |                     | LED<br>"LAMP"       | LED "TEMP"          |
|-----------------------------------------|---------------------|---------------------|---------------------|---------------------|
|                                         | Rot                 | Blau                | Rot                 | Rot                 |
| Standby<br>(Netzkabel<br>angeschlossen) | V                   |                     | 1                   |                     |
| Netzschalter EIN                        |                     | V                   |                     |                     |
| Lampen-Neuversuch                       | -                   | Schnell<br>blinkend | -                   |                     |
| Ausschalten (Abkühl-<br>Modus)          | Schnell<br>blinkend |                     |                     |                     |
| Ausschalten (Abkühlung<br>fertig)       | V                   |                     |                     |                     |
| Firmware-Download                       | V                   |                     | V                   | V                   |
| Fehler (Überhitzung)                    |                     | V                   |                     | V                   |
| Fehler (Gebläse versagt)                |                     | V                   |                     | Schnell<br>blinkend |
| Fehler (Lampe versagt)                  | -                   | V                   | V                   |                     |
| Fehler (Farbrad versagt)                |                     | V                   | Schnell<br>blinkend |                     |

### Deckenmontage

Möchten Sie den Projektor mit einer Deckenmontagevorrichtung installieren, dann folgen Sie bitte den nachstehenden Schritten:

1 Bohren Sie vier Löcher in eine solide, massive Stelle an der Decke und bringen dann die Montageplatte an.

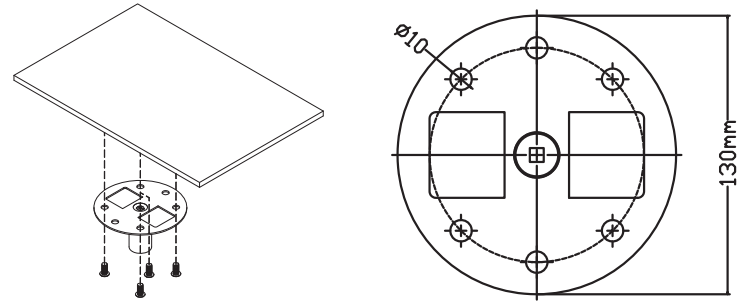

2 Wählen Sie die Längenkombination anhand der aktuellen Umgebung. (CM-01S beinhaltet nicht Typ 2 und Typ 3.)

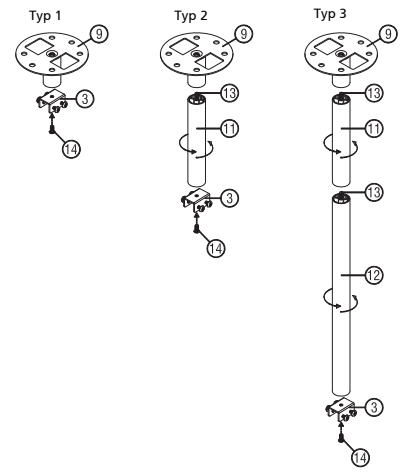

3 Typ 1: Für die Standardgröße verwenden Sie drei Halterungsschrauben, um den Projektor an der Deckenhalterung zu befestigen. Typ 2 und Typ 3: Alternativ dazu, für die größere Größe, verwenden Sie die Gleitverlängerungen für mehr Stützen.

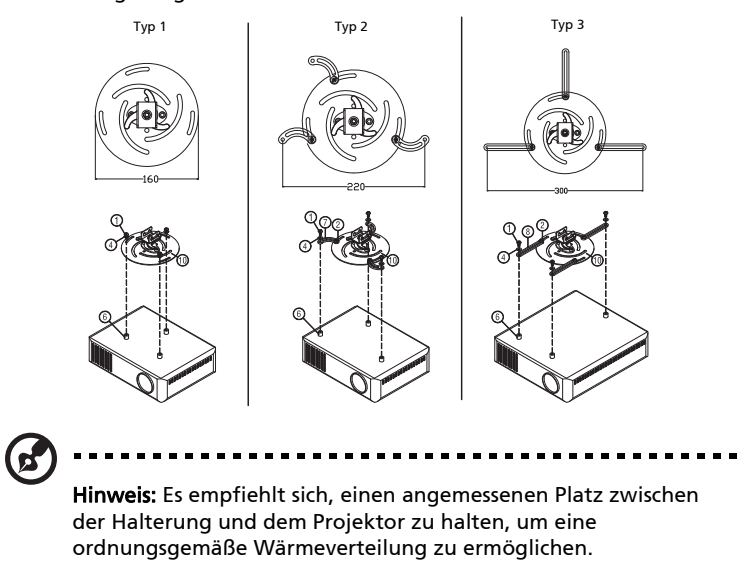

4 Verbinden Sie den Hauptkörperstecker mit der Projektorhalterung (Abbildung 1) und schrauben Sie dann vier Schrauben (Abbildung 2) ein.

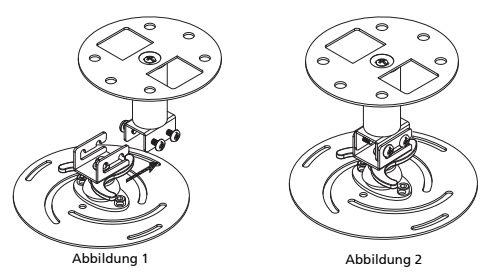

5 Stellen Sie den Winkel und die Positionierung wenn nötig ein.

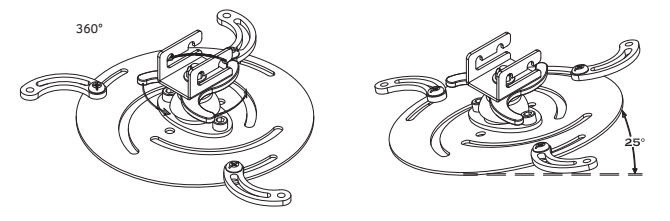

| Schraubentyp B   |            | Unterlegs | cheibentyp |
|------------------|------------|-----------|------------|
| Durchmesser (mm) | Länge (mm) | Groß      | Klein      |
| 4                | 25         | V         | V          |

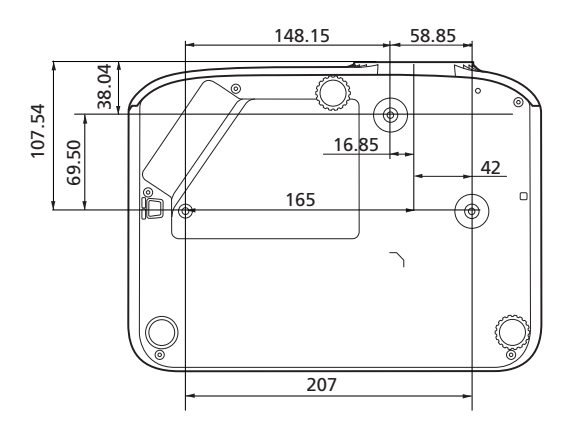

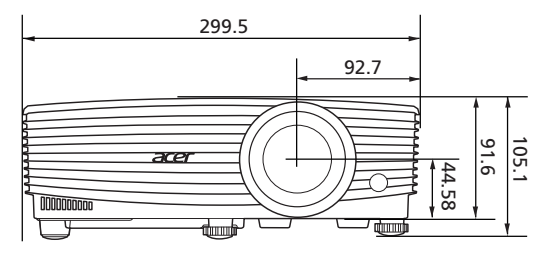

Einheit: mm

### **Technische Daten**

Die nachstehenden technischen Daten können ohne Ankündigung geändert werden. Die endgültigen technischen Daten entnehmen Sie bitte den von Acer für den Vertrieb veröffentlichen Angaben.

| Projektionssystem       | DLP™                                                                                                    |  |  |
|-------------------------|----------------------------------------------------------------------------------------------------|--|--|
| Computer Kompatibilität | Weitere Informationen sind im Abschnitt "Kompatible<br>Modi" angegeben.                                                     |  |  |
| Videokompatibilität     | NTSC (3,58/4,43), PAL (M/N), PAL 60, SECAM, HDTV (720p, 1080i, 1080p), EDTV (480p, 576p), SDTV (480i, 576i)                 |  |  |
| Mögliche Anzeigefarben  | 1,07 Milliarden Farben                                                                                                    |  |  |
| Digitales Zoomen        | 0,8 – 2 X                                                                                                    |  |  |
| Gewicht                 | Ca. 2,4 kg (5,29 lbs.)                                                                                                    |  |  |
| Abmessungen (B x T x H) | 299,5 x 220 x 91,6 mm (11,8" x 8,7" x 3,6")<br>299,5 x 220 x 105,1 mm (11,8" x 8,7" x 4,1") (mit<br>Neigungsverstellrädern) |  |  |
| Stromversorgung         | Universeller AC-Eingang 100 - 240 V, Eingangsfrequenz<br>50/60 Hz                                                           |  |  |
| Betriebstemperatur      | 0°C bis 40°C / 32°F bis 104°F                                                                                               |  |  |
| Standardlieferumfang    | Netzkabel x 1                                                                                                    |  |  |
|                         | • Fernbedienung x 1                                                                                                    |  |  |
|                         | Batterien x 2 (für Fernbedienung)                                                                                           |  |  |
|                         | Schnellstartanleitung x 1                                                                                                   |  |  |
| Zubehör (optional)      | Benutzerhandbuch (CD-ROM) x 1                                                                                               |  |  |
|                         | VGA-Kabel x 1                                                                                                    |  |  |
|                         | HDMI Kabel x 1                                                                                                    |  |  |
|                         | Sicherheitskarte x 1                                                                                                    |  |  |
|                         | Tragetasche x 1                                                                                                    |  |  |
|                         | WirelessHD Dongle Set (MWIHD1) x 1                                                                                          |  |  |
|                         | Acer Projektor Multimedia (CD-ROM) x 1                                                                                      |  |  |
|                         | Acer Projektor Multimedia Schnellstartanleitung x 1                                                                         |  |  |

#### X1123HP/D800D+/Q55S/ES550/EV-S80HP/BS-020P/DX120P/ KS330P

| Auflösung                            | Nativ: SVGA (800 x 600)<br>Maximum: UXGA (1600 x 1200), 1080p (1920 x 1080),<br>WUXGA (1920 x 1200) (unterstützt nur Reduce<br>Blanking) |
|--------------------------------------|----------------------------------------------------------------------------------------------------|
| Seitenverhältnis                     | Auto, 4:3 (nativ), 16:9                                                                                                    |
| Projektionslinse                     | F = 2,56 – 2,68, f = 22,0 mm – 24,1 mm,<br>1:1,1 Manuelles Zoomen und manuelles Fokussieren                                              |
| Projektionsschirmgröße<br>(diagonal) | 60" – 300" (152 cm – 762 cm)                                                                                                    |
| Projektionsabstand mit               | B: 2,38 m – 7,15 m (7,8' – 23,5')                                                                                                    |
| klarem Fokus                         | T: 2,62 m – 7,87 m (8,6' – 25,8')                                                                                                    |
| Projektionsverhältnis                | 1,96 – 2,15 (78" <u>+</u> 3% @ 3,1 m)                                                                                                    |
| Horizontale Scanrate                 | 15 – 100 KHz                                                                                                    |
| Vertikale Bildwiederholrate          | 24 – 120 Hz                                                                                                    |
| Trapezkorrektur                      | +/-40 Grad (vertikal), manuell & automatisch                                                                                             |
| Audio                                | 3 W Lautsprecher x 1                                                                                                    |
| Stromverbrauch                       | Standardmodus: 260 W @100 VAC                                                                                                    |
|                                      | ECO-Modus: 205 W @ 100 VAC                                                                                                    |
|                                      | Standbymodus: < 0,5 W                                                                                                    |

#### X1223HP/D810D+/Q55X/EX550/EV-X80HP/BS-120P/DX220P/ KX330P

| Auflösung                              | Nativ: XGA (1024 x 768)<br>Maximum: UXGA (1600 x 1200), 1080p (1920 x 1080),<br>WUXGA (1920 x 1200) (unterstützt nur Reduce<br>Blanking) |
|----------------------------------------|----------------------------------------------------------------------------------------------------|
| Seitenverhältnis                       | Auto, 4:3 (nativ), 16:9                                                                                                    |
| Projektionslinse                       | F = 2,56 – 2,68, f = 22,0 mm – 24,1 mm,<br>1:1,1 Manuelles Zoomen und manuelles Fokussieren                                              |
| Projektionsschirmgröße<br>(diagonal)   | 60" – 300" (152 cm – 762 cm)                                                                                                    |
| Projektionsabstand mit<br>klarem Fokus | B: 2,38 m – 7,15 m (7,8' – 23,5')<br>T: 2,62 m – 7,87 m (8,6' – 25,8')                                                                   |
| Projektionsverhältnis                  | 1,96 – 2,15 (78" <u>+</u> 3% @ 3,1 m)                                                                                                    |
| Horizontale Scanrate                   | 15 – 100 KHz                                                                                                    |
| Vertikale Bildwiederholrate            | 24 – 120 Hz                                                                                                    |
| Trapezkorrektur                        | +/-40 Grad (vertikal), manuell & automatisch                                                                                             |
| Audio                                  | 3 W Lautsprecher x 1                                                                                                    |
| Stromverbrauch                         | Standardmodus: 260 W @ 100 VAC<br>ECO-Modus: 205 W @ 100 VAC<br>Standbymodus: < 0,5 W                                                    |

#### X1323WHP/D820D+/Q55W/EW550/EV-W80HP/BS-320P/DX420P/ KW330P

| Auflösung                              | Nativ: WXGA (1280 x 800)<br>Maximum: UXGA (1600 x 1200), 1080p (1920 x 1080),<br>WUXGA (1920 x 1200) (unterstützt nur Reduce<br>Blanking) |
|----------------------------------------|----------------------------------------------------------------------------------------------------|
| Seitenverhältnis                       | Auto, 4:3, 16:9, Vollbild, L.Box                                                                                                    |
| Projektionslinse                       | F = 2,56 – 2,68, f = 22,0 mm – 24,1 mm,<br>1:1,1 Manuelles Zoomen und manuelles Fokussieren                                               |
| Projektionsschirmgröße<br>(diagonal)   | 60" – 300" (152 cm – 762 cm)                                                                                                    |
| Projektionsabstand mit<br>klarem Fokus | B: 2 m – 6 m (6,6' – 19,7')<br>T: 2,2 m – 6,6 m (7,2' – 21,7')                                                                            |
| Projektionsverhältnis                  | 1,55 – 1,7 (87" <u>+</u> 3% @ 2,9 m)                                                                                                    |
| Horizontale Scanrate                   | 15 – 100 KHz                                                                                                    |
| Vertikale Bildwiederholrate            | 24 – 120 Hz                                                                                                    |
| Trapezkorrektur                        | +/-40 Grad (vertikal), manuell & automatisch                                                                                              |
| Audio                                  | 3 W Lautsprecher x 1                                                                                                    |
| Stromverbrauch                         | Standardmodus: 260 W @ 100 VAC<br>ECO-Modus: 205 W @ 100 VAC<br>Standbymodus: < 0,5 W                                                     |

#### P1155/M307/PE-S46/PR121/MF-020

| Auflösung                              | Nativ: SVGA (800 x 600)<br>Maximum: UXGA (1600 x 1200), 1080p (1920 x 1080),<br>WUXGA (1920 x 1200) (unterstützt nur Reduce<br>Blanking) |
|----------------------------------------|----------------------------------------------------------------------------------------------------|
| Seitenverhältnis                       | Auto, 4:3 (nativ), 16:9                                                                                                    |
| Projektionslinse                       | F = 2,56 – 2,68, f = 22,0 mm – 24,1 mm,<br>1:1,1 Manuelles Zoomen und manuelles Fokussieren                                              |
| Projektionsschirmgröße<br>(diagonal)   | 60" – 300" (152 cm – 762 cm)                                                                                                    |
| Projektionsabstand mit<br>klarem Fokus | B: 2,38 m – 7,15 m (7,8' – 23,5')<br>T: 2,62 m – 7,87 m (8,6' – 25,8')                                                                   |
| Projektionsverhältnis                  | 1,96 – 2,15 (78" <u>+</u> 3% @ 3,1 m)                                                                                                    |
| Horizontale Scanrate                   | 15 – 100 KHz                                                                                                    |
| Vertikale Bildwiederholrate            | 24 – 120 Hz                                                                                                    |
| Trapezkorrektur                        | +/-40 Grad (vertikal), manuell & automatisch                                                                                             |
| Audio                                  | 3 W Lautsprecher x 1                                                                                                    |
| Stromverbrauch                         | Standardmodus: 260 W @ 100 VAC<br>ECO-Modus: 205 W @ 100 VAC<br>Standbymodus: < 0,5 W                                                    |

43

#### P1255/M317/PE-X46/PR221/MF-120

| Auflösung                            | Nativ: XGA (1024 x 768)<br>Maximum: UXGA (1600 x 1200), 1080p (1920 x 1080),<br>WUXGA (1920 x 1200) (unterstützt nur Reduce<br>Blanking) |
|--------------------------------------|----------------------------------------------------------------------------------------------------|
| Seitenverhältnis                     | Auto, 4:3 (nativ), 16:9                                                                                                    |
| Projektionslinse                     | F = 2,59 – 2,87, f = 16,88 mm – 21,88 mm,<br>1:1,3 Manuelles Zoomen und manuelles Fokussieren                                            |
| Projektionsschirmgröße<br>(diagonal) | 60" – 300" (152 cm – 762 cm)                                                                                                    |
| Projektionsabstand mit               | B: 1,85 m – 5,54 m (6,1' – 18,2')                                                                                                    |
| klarem Fokus                         | T: 2,40 m – 7,20 m (7,9' – 23,6')                                                                                                    |
| Projektionsverhältnis                | 1,51 – 1,97 (78" + 3% @ 2,4 m)                                                                                                    |
| Horizontale Scanrate                 | 15 – 100 KHz                                                                                                    |
| Vertikale Bildwiederholrate          | 24 – 120 Hz                                                                                                    |
| Trapezkorrektur                      | +/-40 Grad (vertikal), manuell & automatisch                                                                                             |
| Audio                                | 10W Lautsprecher x 1                                                                                                    |
| Stromverbrauch                       | Standardmodus: 260 W @ 100 VAC                                                                                                    |
|                                      | ECO-Modus: 205 W @ 100 VAC                                                                                                    |
|                                      | Standbymodus: < 0,5 W                                                                                                    |

#### P1355W/M327/PE-W46/PR321/MF-220

| Auflösung                              | Nativ: WXGA (1280 x 800)<br>Maximum: UXGA (1600 x 1200), 1080p (1920 x 1080),<br>WUXGA (1920 x 1200) (unterstützt nur Reduce<br>Blanking) |
|----------------------------------------|----------------------------------------------------------------------------------------------------|
| Seitenverhältnis                       | Auto, 4:3, 16:9, Vollbild, L.Box                                                                                                    |
| Projektionslinse                       | F = 2,59 – 2,87, f = 16,88 mm – 21,88 mm,<br>1:1,3 Manuelles Zoomen und manuelles Fokussieren                                             |
| Projektionsschirmgröße<br>(diagonal)   | 60" – 300" (152 cm – 762 cm)                                                                                                    |
| Projektionsabstand mit<br>klarem Fokus | B: 1,57 m – 4,71 m (5,2' – 15,5')<br>T: 2,04 m – 6,12 m (6,7' – 20,1')                                                                    |
| Projektionsverhältnis                  | 1,21 – 1,57 (87" <u>+</u> 3% @ 2,26 m)                                                                                                    |
| Horizontale Scanrate                   | 15 – 100 KHz                                                                                                    |
| Vertikale Bildwiederholrate            | 24 – 120 Hz                                                                                                    |
| Trapezkorrektur                        | +/-40 Grad (vertikal), manuell & automatisch                                                                                              |
| Audio                                  | 10W Lautsprecher x 1                                                                                                    |
| Stromverbrauch                         | Standardmodus: 260 W @ 100 VAC<br>ECO-Modus: 205 W @ 100 VAC<br>Standbymodus: < 0,5 W                                                     |

|  | ĕ |
|--|---|
|  | č |
|  | t |
|  | S |
|  | ÷ |
|  | _ |
|  |   |

| E/A-Anschlüsse | X1123HP/D800D+/<br>Q55S/ES550/EV-<br>S80HP/BS-020P/<br>DX120P/KS330P | X1223HP/D810D+/<br>Q55X/EX550/EV-<br>X80HP/85-120P/<br>DX220P/KX330P | X1323W/HP/<br>D820D+/Q55W/<br>EW550/EV-<br>W80HP/BS-320P/<br>DX420P/KW330P | P1155/M307/PE-<br>S46/PR121/MF-<br>020 | P1255/M317/PE-<br>X46/PR221/MF-<br>120 | P1355W/M327/PE-<br>W46/PR321/MF-<br>220 |
|----------------|----------------------------------------------------------------------|----------------------------------------------------------------------|----------------------------------------------------------------------------|----------------------------------------|----------------------------------------|-----------------------------------------|
| Netzanschluss  | V                                                                    | V                                                                    | V                                                                          | V                                      | V                                      | V                                       |
| DC 5V OUT      | Х                                                                    | Х                                                                    | Х                                                                          | V                                      | V                                      | V                                       |
| VGA IN 1       | Х                                                                    | Х                                                                    | Х                                                                          | V                                      | V                                      | V                                       |
| VGA IN 2       | Х                                                                    | Х                                                                    | Х                                                                          | V                                      | V                                      | V                                       |
| VGA IN         | V                                                                    | V                                                                    | V                                                                          | Х                                      | Х                                      | Х                                       |
| VGA OUT        | V                                                                    | V                                                                    | V                                                                          | V                                      | V                                      | V                                       |
| RS232          | V                                                                    | V                                                                    | V                                                                          | V                                      | V                                      | V                                       |
| AUDIO IN       | V                                                                    | V                                                                    | V                                                                          | V                                      | V                                      | V                                       |
| AUDIO OUT      | V                                                                    | V                                                                    | V                                                                          | V                                      | V                                      | V                                       |
| HDMI           | V                                                                    | V                                                                    | V                                                                          | Х                                      | Х                                      | Х                                       |
| HDMI 1         | Х                                                                    | Х                                                                    | Х                                                                          | V                                      | V                                      | V                                       |
| HDMI 2 / MHL   | Х                                                                    | Х                                                                    | Х                                                                          | V                                      | V                                      | V                                       |
| VIDEO          | V                                                                    | V                                                                    | V                                                                          | V                                      | V                                      | V                                       |
| USB Ctrl       | V                                                                    | V                                                                    | V                                                                          | V                                      | V                                      | V                                       |

\* Das Design und die technischen Daten können ohne Ankündigung geändert werden.

### Kompatible Modi

1 VGA analog - PC-Signal

| Modus          | Auflösung                                                                                                    | V.Frequenz [Hz]                                                                                                    | H.Frequenz [kHz] |
|----------------|----------------------------------------------------------------------------------------------------|----------------------------------------------------------------------------------------------------|------------------|
|                |                                                                                                    | 60                                                                                                    | 31,47            |
|                |                                                                                                    | 72                                                                                                    | 37,86            |
| VGA            | VGA 640 x 480 75<br>85VGA 800 x 600 75<br>800 x 600 75<br>60<br>72<br>60<br>72<br>72<br>60<br>75<br>85<br>120<br>75<br>85<br>120<br>75<br>75<br>85<br>120<br>70<br>70<br>70<br>70<br>70<br>75<br>85<br>70<br>70<br>70<br>70<br>70<br>75<br>85<br>70<br>70<br>70<br>70<br>70<br>75<br>85<br>70<br>70<br>70<br>70<br>75<br>85<br>75<br>75<br>75<br>75<br>75<br>75<br>75<br>75<br>75<br>7 | 37,50                                                                                                    |                  |
|                |                                                                                                    | 85                                                                                                    | 43,27            |
|                |                                                                                                    | 120                                                                                                    | 61,91            |
|                |                                                                                                    | 56                                                                                                    | 35,20            |
|                |                                                                                                    | 60                                                                                                    | 37,88            |
|                | 800 v C00                                                                                                    | 72                                                                                                    | 48,08            |
| SVGA           | 800 X 800                                                                                                    | 75                                                                                                    | 46,88            |
|                |                                                                                                    | 85                                                                                                    | 53,67            |
|                |                                                                                                    | 60           72           75           85           120           56           60           75           85           120           56           60           72           75           85           120           60           72           75           85           120           70           75           85           120           70           75           85           60           72           75           85           60           72           75           85           60           72           75           85           60           75           85           60           75           85           60           75           60           60           60           60 | 77,43            |
|                |                                                                                                    | 60                                                                                                    | 48,36            |
|                |                                                                                                    | 70                                                                                                    | 56,48            |
| XGA 1024 x 768 | 1024 x 768                                                                                                    | 75                                                                                                    | 60,02            |
|                | 640 x 480<br>800 x 600<br>1024 x 768<br>1152 x 864<br>1280 x 1024<br>1280 x 960<br>1280 x 960<br>1400 x 1050<br>1600 x 1200                                                                                                    | 85                                                                                                    | 68,68            |
|                |                                                                                                    | 120                                                                                                    | 98,96            |
|                |                                                                                                    | 70                                                                                                    | 63,85            |
|                | 1152 x 864                                                                                                    | 75                                                                                                    | 67,50            |
|                |                                                                                                    | 85                                                                                                    | 77,10            |
| SXGA           |                                                                                                    | 60                                                                                                    | 63,98            |
|                | 1280 v 1024                                                                                                    | 72                                                                                                    | 76,97            |
|                | 1280 X 1024                                                                                                    | 75                                                                                                    | 79,98            |
|                |                                                                                                    | $\begin{array}{r} 56 \\ 60 \\ 72 \\ 75 \\ 85 \\ 120 \\ 60 \\ 70 \\ 60 \\ 70 \\ 60 \\ 70 \\ 60 \\ 70 \\ 60 \\ 70 \\ 7$                                                                                                    | 91,15            |
| QuadVCA        | 1280 x 960                                                                                                    | 60                                                                                                    | 60,00            |
| QuadvGA        | 1280 x 960                                                                                                    | 75                                                                                                    | 75,00            |
| SXGA+          | 1400 x 1050                                                                                                    | 60                                                                                                    | 65,32            |
| UXGA           | 1600 x 1200                                                                                                    | 60                                                                                                    | 75,00            |

|              | 1               |           |        |
|--------------|-----------------|-----------|--------|
|              | 640 x 480       | 60        | 31,50  |
|              | 640 x 480       | 66,6 (67) | 35,00  |
| PowerPook C4 | 800 x 600       | 60        | 37,88  |
| POWEIBOOK G4 | 1024 x 768      | 60        | 48,36  |
|              | 1024 x 768      | 75        | 60,241 |
|              | 1152 x 870      | 75        | 68,681 |
|              | 1280 x 768      | 60        | 47,78  |
|              | 1280 x 768      | 75        | 60,29  |
|              | 1280 x 768      | 85        | 68,63  |
| WXGA         | 1280 x 720      | 60        | 45,00  |
|              | 1280 x 800      | 60        | 49,70  |
|              | 1280 x 800 - RB | 120       | 101,6  |
|              | 1440 x 900      | 60        | 55,94  |
| WSXGA+       | 1680 x 1050     | 60        | 65,29  |
| acer_16:9    | 1366 x 768      | 60        | 47,71  |
| HD 1080      | 1920 x 1080-RB  | 60        | 66,60  |
| 110 1000     | 1920 x 1080-EIA | 60        | 67,50  |
| acer_timing  | 1024 x 600      | 60        | 37,50  |
| WUXGA        | 1920 x 1200-RB  | 59,95     | 74,04  |

#### 2 HDMI - PC-Signal

| Modi     | Auflösung | V.Frequenz [Hz] | H.Frequenz [kHz] |
|----------|-----------|-----------------|------------------|
| VGA_60   |           | 59,94           | 31,469           |
| VGA_72   |           | 72,809          | 37,861           |
| VGA_75   | 640 x 480 | 75              | 37,5             |
| VGA_85   |           | 85,008          | 43,269           |
| VGA_120  |           | 119,518         | 61,91            |
| SVGA_56  |           | 56,25           | 35,156           |
| SVGA_60  |           | 60,317          | 37,879           |
| SVGA_72  | 800 v 600 | 72,188          | 48,077           |
| SVGA_75  | 800 x 600 | 75              | 46,875           |
| SVGA_85  |           | 85,061          | 53,674           |
| SVGA_120 |           | 119,854         | 77,425           |

|                 | 60,004                                                                                                    | 48,363                                                                                                    |
|-----------------|----------------------------------------------------------------------------------------------------|----------------------------------------------------------------------------------------------------|
| 1024 x 768      | 70,069                                                                                                    | 56,476                                                                                                    |
|                 | 75,029                                                                                                    | 60,023                                                                                                    |
|                 | 119,804                                                                                                    | 98,958                                                                                                    |
| 1152 x 964      | 75                                                                                                    | 67,5                                                                                                    |
| 1152 X 804      | 84,99                                                                                                    | 77,094                                                                                                    |
|                 | 60,02                                                                                                    | 63,981                                                                                                    |
| 1290 v 1024     | 72                                                                                                    | 76,97                                                                                                    |
| 1280 X 1024     | 75,025                                                                                                    | 79,976                                                                                                    |
|                 | 85,024                                                                                                    | 91,146                                                                                                    |
| 1280 x 960      | 75                                                                                                    | 75                                                                                                    |
| 1400 x 1050     | 59,978                                                                                                    | 65,317                                                                                                    |
| 1600 x 1200     | 60                                                                                                    | 75                                                                                                    |
| 640 x 480@60Hz  | 59,94                                                                                                    | 31,469                                                                                                    |
| 640 x 480@67Hz  | 66,667                                                                                                    | 35                                                                                                    |
| 800 x 600@60Hz  | 60,317                                                                                                    | 37,879                                                                                                    |
| 1024 x 768@60Hz | 60,004                                                                                                    | 48,363                                                                                                    |
| 1024 x 768@75Hz | 75,02                                                                                                    | 60,241                                                                                                    |
| 1152 x 870@75Hz | 75,061                                                                                                    | 68,681                                                                                                    |
|                 | 59,87                                                                                                    | 47,776                                                                                                    |
| 1280 x 768      | 74,893                                                                                                    | 60,289                                                                                                    |
|                 | 84,837                                                                                                    | 68,633                                                                                                    |
| 1280 x 720      | 60                                                                                                    | 45                                                                                                    |
| 1280 x 800      | 59,81                                                                                                    | 49,702                                                                                                    |
| 1280 x 800      | 119,909                                                                                                    | 101,563                                                                                                    |
| 1440 x 900      | 59,887                                                                                                    | 55,935                                                                                                    |
| 1680 x 1050     | 59,954                                                                                                    | 65,29                                                                                                    |
| 1366 x 768      | 59,79                                                                                                    | 47,712                                                                                                    |
| 1920 x1080      | 60                                                                                                    | 66,587                                                                                                    |
| 1920 x1080      | 60                                                                                                    | 67,5                                                                                                    |
| 1024 x 600      | 60                                                                                                    | 37,5                                                                                                    |
| 1920 x 1200     | 59,95                                                                                                    | 74,038                                                                                                    |
|                 | 1024 x 768<br>1152 x 864<br>1280 x 1024<br>1280 x 1024<br>1280 x 1024<br>1280 x 1050<br>1400 x 1050<br>1600 x 1200<br>640 x 480@60Hz<br>640 x 480@60Hz<br>1024 x 768@75Hz<br>1024 x 768@75Hz<br>1024 x 768@75Hz<br>1280 x 768<br>1280 x 720<br>1280 x 708<br>1280 x 708<br>1280 x 708<br>1280 x 708<br>1280 x 708<br>1280 x 708<br>1280 x 708<br>1280 x 708<br>1280 x 708<br>1280 x 708<br>1280 x 708<br>1280 x 1050<br>1280 x 800<br>1440 x 900<br>1680 x 1050<br>1366 x 768<br>1920 x 1080<br>1920 x 1080<br>1024 x 600<br>1920 x 1200 | 60,004           70,069           75,029           119,804           75           119,804           75           1152 x 864           84,99           60,02           72           1280 x 1024           75,025           85,024           1280 x 960           75           1400 x 1050           59,978           1600 x 1200           640 x 480@60Hz           59,94           640 x 480@67Hz           66,667           800 x 600@60Hz           60,004           1024 x 768@75Hz           75,021           1152 x 870@75Hz           75,061           1280 x 768           74,893           84,837           1280 x 720           60           1280 x 800           59,81           1280 x 800           59,81           1280 x 1050           59,857           1680 x 1050           59,954           1366 x 768           59,79           1920 x1080           60     < |

#### 3 HDMI - Video-Signal

| Modi  | Auflösung                 | V.Frequenz [Hz] | H.Frequenz [kHz] |
|-------|---------------------------|-----------------|------------------|
| 480i  | 720 x 480<br>(1440 x 480) | 60              | 15,73            |
| 480p  | 720 x 480                 | 60              | 31,47            |
| 576i  | 720 x 576<br>(1440 x 576) | 50              | 15,63            |
| 576p  | 720 x 576                 | 50              | 31,25            |
| 720p  | 1280 x 720                | 60              | 45,00            |
| 720p  | 1280 x 720                | 50              | 37,50            |
| 1080i | 1920 x 1080               | 60              | 33,75            |
| 1080i | 1920 x 1080               | 50              | 28,13            |
| 1080p | 1920 x 1080               | 60              | 67,50            |
| 1080p | 1920 x 1080               | 50              | 56,26            |
| 1080p | 1920 x 1080               | 24              | 27,00            |
| 1080p | 1920 x 1080               | 23,98           | 26,97            |
| 1080p | 1920 x 1080               | 30              | 33,75            |

#### 4 MHL - Video-Signal

| Modi  | Auflösung                 | V.Frequenz [Hz] | H.Frequenz [kHz] |
|-------|---------------------------|-----------------|------------------|
| 480i  | 720 x 480<br>(1440 x 480) | 60              | 15,73            |
| 480p  | 720 x 480                 | 60              | 31,47            |
| 576i  | 720 x 576<br>(1440 x 576) | 50              | 15,63            |
| 576p  | 720 x 576                 | 50              | 31,25            |
| 720p  | 1280 x 720                | 60              | 45,00            |
| 720p  | 1280 x 720                | 50              | 37,50            |
| 1080i | 1920 x 1080               | 60              | 33,75            |
| 1080i | 1920 x 1080               | 50              | 28,13            |
| 1080p | 1920 x 1080               | 24              | 27,00            |
| 1080p | 1920 x 1080               | 23,98           | 26,97            |
| 1080p | 1920 x 1080               | 30              | 33,75            |
| 1080p | 1920 x 1080               | 50              | 56,26            |
| 1080p | 1920 x 1080               | 60              | 67,5             |

| Modi  | Auflösung   | V.Frequenz [Hz] | H.Frequenz [kHz] |
|-------|-------------|-----------------|------------------|
| 480i  | 720 x 480   | 59,94           | 15,73            |
| 480p  | 720 x 480   | 59,94           | 31,47            |
| 576i  | 720 x 576   | 50,00           | 15,63            |
| 576p  | 720 x 576   | 50,00           | 31,25            |
| 720p  | 1280 x 720  | 60,00           | 45,00            |
| 720p  | 1280 x 720  | 50,00           | 37,50            |
| 1080i | 1920 x 1080 | 60,00           | 33,75            |
| 1080i | 1920 x 1080 | 50,00           | 28,13            |
| 1080p | 1920 x 1080 | 60,00           | 67,5             |
| 1080p | 1920 x 1080 | 50,00           | 56,26            |
| 1080p | 1920 x 1080 | 24,00           | 27,00            |
| 1080p | 1920 x 1080 | 23,98           | 26,97            |

#### 6 Video-, S-Videosignal

| Modi     | V.Frequenz [Hz] | H.Frequenz [kHz] | fsc (MHz)      |
|----------|-----------------|------------------|----------------|
| NTSC     | 15,73           | 60               | 3,58           |
| PAL      | 15,63           | 50               | 4,43           |
| SECAM    | 15,63           | 50               | 4,25 oder 4,41 |
| PAL-M    | 15,73           | 60               | 3,58           |
| PAL-N    | 15,63           | 50               | 3,58           |
| PAL-60   | 15,73           | 60               | 4,43           |
| NTSC4,43 | 15,73           | 60               | 4,43           |

## Bestimmungen und Sicherheitshinweise

### FCC-Erklärung

Dieses Gerät wurde geprüft und hat sich als mit den Grenzwerten für ein Digitalgerät der Klasse B gemäß Teil 15 der Bestimmungen der amerikanischen Bundesbehörde für das Fernmeldewesen FCC (Federal Communications Commission) konform erwiesen. Diese Grenzwerte geben einen angemessenen Schutz gegen schädliche Funkstörungen innerhalb von Wohngebäuden. Dieses Gerät erzeugt und verwendet Funkfrequenzenergie, die ausgestrahlt werden kann und bei unsachgemäßer, nicht der Anleitung des Herstellers entsprechender Installation und Verwendung schädliche Störungen des Rundfunkempfangs verursachen kann.

Es gibt jedoch keine Garantie, dass bei einer bestimmten Installation keine Störungen auftreten. Kommt es durch das Gerät zu Störungen im Radio- oder Fernsehempfang, was sich durch Ein- und Ausschalten des Geräts überprüfen lässt, sollte der Benutzer versuchen, die Störung durch eine oder mehrere der folgenden Maßnahmen zu beheben:

- Richten Sie Ihre Empfangsantenne neu aus, oder stellen Sie sie an einem anderen Ort auf.
- Vergrößern Sie den Abstand zwischen dem Gerät und dem Empfänger.
- Schließen Sie das Gerät an eine Steckdose an, die nicht von demselben Stromkreis wie die Steckdose des Empfängers versorgt wird.
- Wenden Sie sich an den Händler oder einen erfahrenen Radio-/ Fernsehtechniker.

### Hinweis: Abgeschirmte Kabel

Um weiterhin die Anforderungen der FCC-Bestimmungen zu erfüllen, müssen abgeschirmte Kabel bei allen Verbindungen mit anderen Computergeräten verwendet werden.

#### Hinweis: Peripheriegeräte

Nur die Peripheriegeräte (Ein-/Ausgabegeräte, Endgeräte, Drucker etc.), die für die Konformität mit den Klasse B-Grenzwerten zertifiziert wurden, dürfen mit diesem Gerät verbunden werden. Der Betrieb mit nicht zertifizierten Peripheriegeräten kann Störungen im Radio- oder Fernsehempfang verursachen.

### Achtung

Durch Änderungen oder Modifikationen, die nicht ausdrücklich von dem Hersteller genehmigt wurden, kann die von der Federal Communications Commission erteilte Gerätebetriebsbefugnis des Benutzers ungültig werden.

#### **Operation conditions**

Das Gerät darf keine schädlichen Störungen verursachen. Der Betrieb unterliegt den folgenden zwei Bedingungen: (1) Das Gerät darf keine schädlichen Störungen verursachen. (2) Das Gerät muss störfest gegen aufgenommene Störungen sein. Das betrifft auch solche Störungen, die unerwünschte Betriebszustände verursachen könnten. Dieses Digitalgerät der Klasse B erfüllt alle Anforderungen der kanadischen Bestimmungen ICES-003.

### Remarque à l'intention des utilisateurs canadiens

Cet appareil numérique de la classe B est conforme a la norme NMB-003 du Canada.

Entspricht der russischen, ukrainischen und weißrussischen Zertifizierung

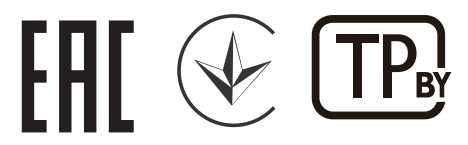

### Rechtliche Erklärung zu Funkgeräten

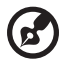

••••••

Hinweis: Die folgenden rechtlichen Informationen gelten nur für Modelle mit drahtlosen LAN- und/oder Bluetooth-Funktionen.

### Allgemein

Das Produkt erfüllt alle Anforderungen der Hochfrequenz- und Sicherheitsstandards in allen Ländern bzw. Regionen, in denen seine drahtlose Nutzung genehmigt ist. Je nach den Konfigurationen enthält das Produkt möglicherweise drahtlose Funkgeräte (wie z.B. WLAN- und/oder Bluetooth-Module).

# Canada — Low-power license-exempt radio communication devices (RSS-247)

- a Ein CIM (Common Information Model) Betrieb unterliegt den folgenden zwei Bedingungen:
   1. Das Gerät darf keine schädlichen Störungen verursachen.
   2. Das Gerät muss störfest gegen aufgenommene Störungen sein. Dies betrifft auch solche Störungen, die unerwünschte Betriebszustände verursachen könnten.
- b Betrieb im 2,4 GHz-Bereich Um Radiointerferenzen am lizenzierten Service zu verhindern, sollte dieses Gerät zur maximalen Abschirmung nur im Hause betrieben werden, bzw. unterliegt bei eine Außeninstallation einer Lizenzierung.

52

#### Liste mit zutreffenden Ländern

Dieses Gerät darf nur unter strengster Einhaltung der Richtlinien und Beschränkungen im Land, in dem es eingesetzt wird, benutzt werden. Weitere Informationen erhalten Sie bei einer Stadtverwaltung in dem Land, in dem Sie das Produkt einsetzen. Eine aktuelle Länderliste finden Sie unter http://ec.europa.eu/enterprise/rtte/implem.htm. <u>Deutsch</u>

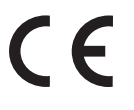

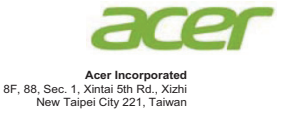

### **Declaration of Conformity**

| We,<br>Acer Incorporated |                                                  |
|--------------------------|--------------------------------------------------|
| 8F, 88, Sec. 1, Xint     | ai 5th Rd., Xizhi, New Taipei City 221, Taiwan   |
| And,                     |                                                  |
| Acer Italy s.r.l         |                                                  |
| Viale delle Industrie    | e 1/A, 20020 Arese (MI), Italy                   |
| Tel: +39-02-939-92       | 1, Fax: +39-02-9399-2913                         |
|                          |                                                  |
| Product:                 | Projector                                        |
| Trade Name:              | Acer                                             |
| Model Number:            | ASV1904/ANX1903/AWX1902/ASV1910/ANX1909/         |
|                          | AWX1908                                          |
| Marketing Name:          | X1123HP/D800D+/Q55S/ES550/EV-S80HP/BS-020P/      |
|                          | DX120P/KS330P/X1223HP/D810D+/Q55X/EX550/         |
|                          | EV-X80HP/BS-120P/DX220P/KX330P/X1323WHP/D820D+/  |
|                          | Q55W/EW550/EV-W80HP/BS-320P/DX420P/KW330P/       |
|                          | P1155/M307/PE-S46/PR121/MF-020/P1255/M317/PE-    |
|                          | X46/PR221/MF-120/P1355W/M327/PE-W46/PR321/MF-220 |

We, Acer Incorporated, hereby declare under our sole responsibility that the product described above is in conformity with the relevant Union harmonization legislations as below Directive and following harmonized standards and/or other relevant standards have been applied:

| EMC Directive: 2014/30/EU                    |                                             |  |
|----------------------------------------------|---------------------------------------------|--|
| EN 55032:2015+AC:2016-07, Class B            | X EN 61000-3-2:2014                         |  |
| EN 55024:2010+A1:2015                        | EN 61000-3-3:2013                           |  |
| LVD Directive: 2014/35/EU                    |                                             |  |
| EN 60950-1:2006/A11:2009/A1:2010/A12:2011/A2 | 2:2013                                      |  |
| RoHS Directive: 2011/65/EU                   |                                             |  |
| EN 50581:2012                                |                                             |  |
| ErP Directive: 2009/125/EC                   |                                             |  |
| Regulation (EU) No. 617/ 2013                | Regulation (EC) No. 278/2009; EN 50563:2011 |  |
| Regulation (EC) No. 1275/2008; EN 50564:2011 |                                             |  |

Year to begin affixing CE marking 2020.

RU Jan/Sr. Manager Acer Incorporated (Taipei, Taiwan)

Jan 1, 2020 Date

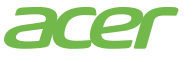

Acer America Corporation 333 West San Carlos St., Suite 1500 San Jose, CA 95110 U. S. A. Tel: 254-298-4000 Fax: 254-298-4147 www.acer.com

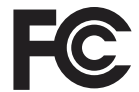

#### **Federal Communications Commission Declaration of Conformity**

This device complies with Part 15 of the FCC Rules. Operation is subject to the following two conditions: (1) this device may not cause harmful interference, and (2) this device must accept any interference received, including interference that may cause undesired operation.

The following local Manufacturer /Importer is responsible for this declaration: Product: **DLP** Projector Model Number: ASV1904/ANX1903/AWX1902/ ASV1910/ANX1909/AWX1908 series Name of Responsible Party: Acer America Corporation Address of Responsible Party: 333 West San Carlos St. Suite 1500 San Jose, CA 95110 U. S. A. Contact Person: Acer Representative Phone No.: 254-298-4000 Fax No.: 254-298-4147